# Funzionalità del portale gesgolf.it

Il portale gesgolf it mette a disposizione alcuni servizi utili per il mondo del golf a giocatori, circoli golfistici ed hotel convenzionati.

# Accesso iniziale

La home page del portale gesgolf riporta tre collegamenti per i diversi tipi di utenti:

- 1. Giocatori.
- 2. Hotel e istituti.
- 3. Circoli golfistici.

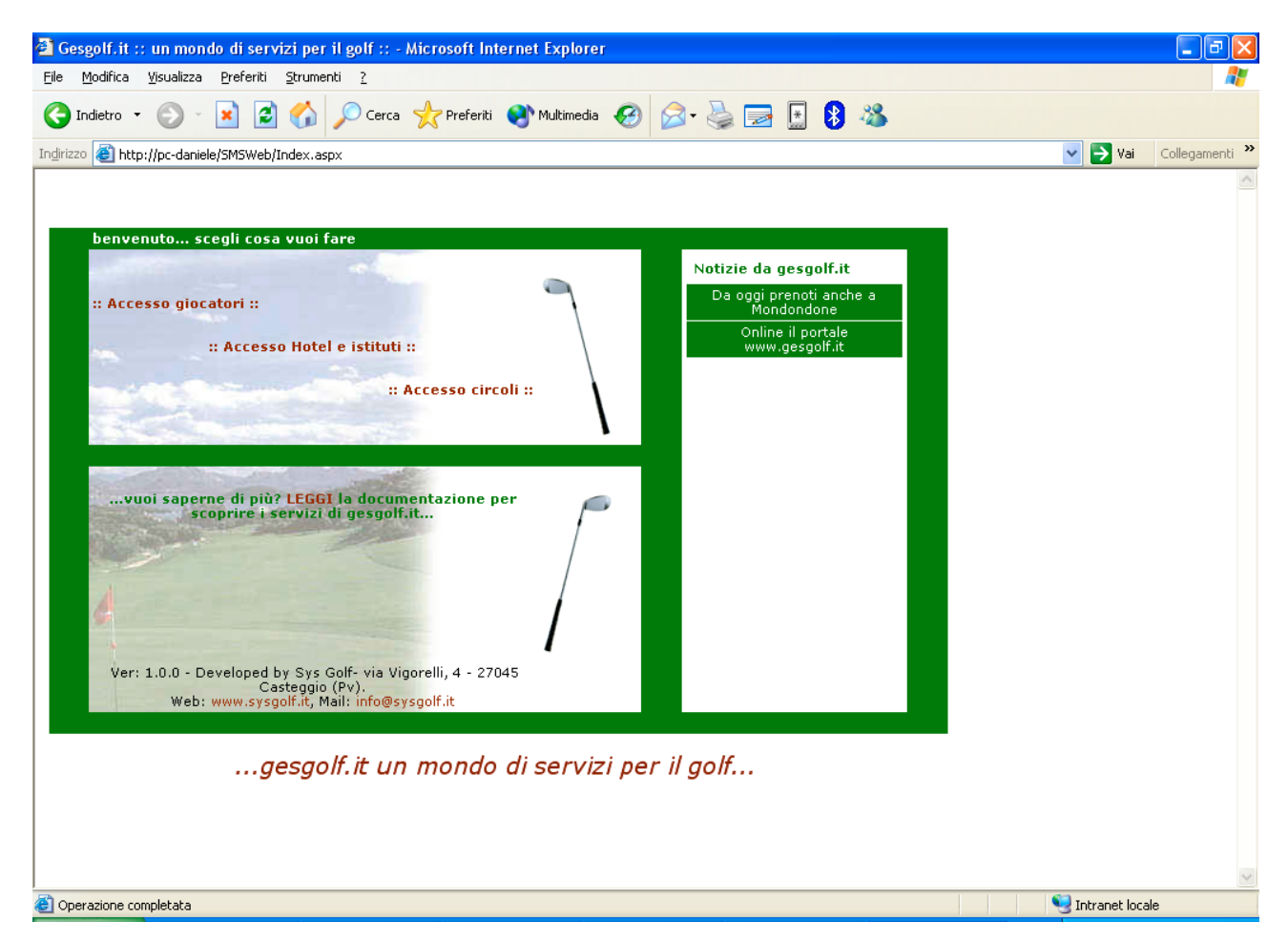

Ognuna delle opzioni indirizza l'utente verso un collegamento protetto e criptato con una chiave SSL del tutto analoga a quelle utilizzate nei siti di e-commerce e di internet banking, per garantire l'assoluta sicurezza delle comunicazioni tra server e client. Cliccando sul link prescelto viene infatti visualizzato un avviso di protezione come riportato nella figura sottostante. Cliccare OK per proseguire ed accedere alla pagina di autenticazione.

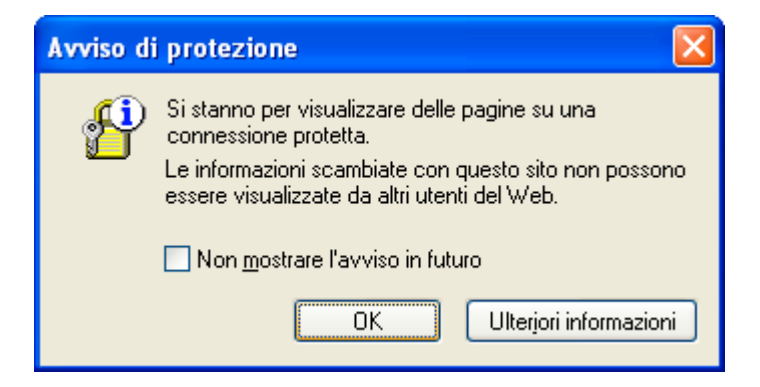

# Accesso giocatori

La figura sottostante illustra la pagina per l'accesso dei giocatori. Per entrare nel sistema è necessario inserire negli appositi campi il numero della propria tessera federale e la password che è stata fornita al momento della registrazione e che è stata inviata via e-mail. Cliccando sul bottone **Entra** si accede alla pagina principale che permette di effettuare delle prenotazioni o di visualizzare ed eventualmente annullare quelle esistenti. Se l'utente, invece, non è ancora registrato, può farlo utilizzando il link posto nella stessa pagina, proprio sotto al pulsante per accedere.

| 🗿 Gesgolf.it :: un mondo di servizi per il golf :: - Microsoft Internet Explorer                                          | - 7 🛛                    |
|----------------------------------------------------------------------------------------------------|--------------------------|
| Eile Modifica Visualizza Preferiti Strumenti ?                                                                            | A.                       |
| 😋 Indietro 🔹 💿 🕤 📓 🏠 🔎 Cerca 🤺 Preferiti 🔮 Multimedia 🍪 😒 😓 🔜 🕃 😵 🥸                                                       |                          |
| Indirizzo 🗃 https://pc-daniele/SMSWeb/Users/Default.aspx                                                                  | 💌 🋃 Vai 🛛 Collegamenti 🎽 |
| Login tesserati Nr. tessera 123456 Password Entra Non sei ancora registrato? Clicca QUI per farlo! Home Recupera password |                          |
|                                                                                                    | A Si tekenet landa       |
| C Operazione completata                                                                                                   | Intranet locale          |

## **Registrazione tesserati**

Per registrarsi è necessario fornire alcune informazioni obbligatorie, che devono CORRISPONDERE con quelle presenti nell'archivio tesserati federale. Devono essere inseriti:

- 1. Nr. Tessera.
- 2. Nome.
- 3. Cognome.
- 4. Sesso.
- 5. Data di nascita
- 6. Cod. fiscale.
- 7. Circolo di affiliazione
- 8. Exact HCP corrente
- 9. E-mail.

È necessario prestare particolare attenzione all'indirizzo e-mail, poiché verrà utilizzato per spedire al tesserato i dati necessari all'utilizzo del sistema. La password ricevuta al momento della registrazione potrà poi essere variata al primo accesso al sistema, variando i dati del proprio profilo. Dopo aver inserito tutti i dati richiesti, vistare la casella di controllo relativa all'informativa sulla privacy e premere il pulsante **Registrati**.

| 🗿 Gesgolf. it                                                                                                 | : :: un mon                                           | do di serv                                                                                           | /izi per il golf ::  | - Microsoft Intern                                                                                                    | net Explorer    |                                                                                                    |                                                                                                    |             |                   | - 7 🛛          |
|----------------------------------------------------------------------------------------------------|-------------------------------------------------------|----------------------------------------------------------------------------------------------------|----------------------|----------------------------------------------------------------------------------------------------|-----------------|----------------------------------------------------------------------------------------------------|----------------------------------------------------------------------------------------------------|-------------|-------------------|----------------|
| File Modifica                                                                                                 | ı Visualizza                                          | Preferiti                                                                                            | Strumenti ?          |                                                                                                    |                 |                                                                                                    |                                                                                                    |             |                   | 1              |
| G Indietro                                                                                                    | • 🕤 •                                                 | × 2                                                                                                  | Cerc                 | a 🤺 Preferiti 🍕                                                                                                    | 3 🔗 🗟           | 🔜 - 🛃 😣                                                                                                    | -28                                                                                                    |             |                   |                |
| Indirizzo 🙆 h                                                                                                 | ttps://pc-dani                                        | ele/SMSWeb                                                                                           | )/Users/RegisterUser | s.aspx                                                                                                    |                 |                                                                                                    |                                                                                                    |             | 🖌 🄁 Vai           | Collegamenti » |
| Prenot<br>Nr. tesser<br>Nome<br>Cognome<br>Sesso<br>Data nasc<br>Cod. fisca<br>Circolo<br>Exact HCP<br>E-mail | a M<br>ita M<br>Ita 467<br>Infor<br>dei dt<br>L'inter | Parallelo G<br>mativa e o<br>ati person<br>pressato, la<br>tata, accet<br>no letto e ao<br>Registrat | contrazione 1        | esserati<br>nm-gg)<br>(i)<br>co cui verrà invi<br>mento<br>i la<br>via<br>via<br>via<br>via<br>via<br>via<br>via<br>via<br>via<br>vi | ata la password | Oltre ai propr<br>per verificare<br>registra, è ne<br>anche il propi<br>handicap ed i<br>di affiliazione<br>richiesto la te<br>NB: tutti i can<br>obbligatori | i dati anagrafici,<br>l'identità di chi si<br>cessario fornire<br>cessario fornire<br>io exact<br>l proprio circolo<br>(quello che ha<br>ssera federale).<br>npi sono |             |                   |                |
| 🕘 Operazione                                                                                                  | completata                                            |                                                                                                    |                      |                                                                                                    |                 |                                                                                                    |                                                                                                    |             | 🔒 🧐 Intranet loca | le             |
| 🐉 start                                                                                                    | 👘 🐼 Pr                                                | ovaSM                                                                                                | 👩 SQL Que            | 212.35.1                                                                                                    | 😭 SQL Serv      | Documenti                                                                                                    | 🥭 2 Inter 🕞                                                                                                    | W Microsoft | п 🔿 💥 🕏 💵 🕯       | 15.39          |

# Tesserati: inserimento prenotazioni

La figura sottostante riporta la pagina principale cui il giocatore accede dopo l'autenticazione. Da qui è possibile inserire una nuova prenotazione seguendo questi semplici passi:

- 1. Selezionare la regione in cui ricercare il circolo dove si intende giocare.
- 2. Dopo aver scelto la regione la lista sottostante si popola con tutti i circoli aderenti al sistema di prenotazioni online di quella regione: scegliere il circolo desiderato tra quelli disponibili.
- 3. Scegliere la data in cui si intende giocare, cliccare sul giorno prescelto per selezionarlo, per cambiare mese è sufficiente premere sui simboli <> posti nella parte superiore del calendario.
- 4. Dopo aver scelto la data premere il pulsante prosegui.
- 5. Scegliere il percorso, la fascia oraria e la buca di partenza tra le opzioni ora disponibili.

| 🗿 Gesgolf.it :: un mondo di servizi                                                               | per il golf :: - Microsoft Internet Explorer                                                                                                    |                                                                                                    |                          |
|---------------------------------------------------------------------------------------------------|----------------------------------------------------------------------------------------------------|----------------------------------------------------------------------------------------------------|--------------------------|
| <u>Eile M</u> odifica <u>V</u> isualizza <u>P</u> referiti <u>S</u> tr                            | rumenti <u>?</u>                                                                                                    |                                                                                                    |                          |
| 🚱 Indietro 🝷 🕥 🚽 🛃 🧲                                                                              | 🏠 🔎 Cerca 🤺 Preferiti 😵 Multimedia 🚱 🔗                                                                                                    | - 😹 🛃 🔝 🚳                                                                                                    |                          |
| Indirizzo 🕘 https://pc-daniele/SMSWeb/Use                                                         | ers/PrenotazioniHome2.aspx                                                                                                    |                                                                                                    | 🔽 🄁 Vai 🛛 Collegamenti 🌺 |
| Gesgolf.it - accesso giocatori<br>Prenota :: Le tue prenotazion<br>Sei in: Prenotazioni> selezion | ni :: Gare :: Gestione profilo :: Home :: Esci<br>ni iniziali                                                                                                    | Benvenuto: mario_0 rossi_0                                                                                                    | I<br>I                   |
| Step 1: seleziona il circolo in cu                                                                | i prenotare                                                                                                    |                                                                                                    |                          |
| Scegli la regione<br>Scegli il circolo                                                            | CIRCOLO GOLF RAPALLO                                                                                                    | NB: sono disponibili soltanto i<br>circoli che hanno già aderito al<br>programma Gesgolf.it<br>prenotazioni online.                   |                          |
| Step 2: scegli una data<br>Scegli una data                                                        |                                                                                                    |                                                                                                    |                          |
|                                                                                                   | Iun         mar         mer         gio         ven         sab         or           1         1         2         3         4         5         6         7         8         9         10           11         12         13         14         15         16         17           18         19         20         21         22         23         24           25         26         27         28         29         30 |                                                                                                    |                          |
|                                                                                                   |                                                                                                    |                                                                                                    |                          |
| Scegli il percorso<br>Scegli la fascia oraria<br>Buca di nartenza                                 | RAPALLO V<br>08:00 - 15:00 V                                                                                                    | Per prenotare è sufficiente<br>cliccare sull'ora nella tabella di<br>riepilogo oppure sul link procedi<br>nella tabella di dettaglio. |                          |
| 100                                                                                               |                                                                                                    | Riepilogo orari                                                                                                    |                          |
| ê                                                                                                 |                                                                                                    | 08:00 08:10 08:20 08:30                                                                                                    | 🔛 🔒 🧐 Intranet locale    |

6. A questo punto vengono popolate due tabelle che riportano tutte le partenze disponibili e quelle già prenotate, come riportato nella figura sottostante.

| 🙆 Gesgolf            | f.it :: un mond         | lo di servizi per                 | il golf :: - Micro | soft Internet E | xplorer    |          |          |       |       |             | - 7 🛛              |
|----------------------|-------------------------|-----------------------------------|--------------------|-----------------|------------|----------|----------|-------|-------|-------------|--------------------|
| <u>File M</u> odi    | fica <u>V</u> isualizza | <u>P</u> referiti <u>S</u> trumen | iti <u>?</u>       |                 |            |          |          |       |       |             |                    |
| 🙆 Indiat             |                         |                                   | Carca 🕹            | Proforiti 🔊 Mu  | ltimadia 🙆 | <u>.</u> |          | ▲ 88  | 2     |             |                    |
|                      |                         |                                   |                    |                 |            | D. 🙈 🖻   | 2 🛄      | •     |       |             |                    |
| In <u>d</u> irizzo 🧉 | https://pc-danie        | le/SMSWeb/Users/Pr                | enotazioniHome2.a: | spx             |            |          |          |       |       | ✓ →         | Vai Collegamenti » |
| Buca di              | partenza                | 1                                 |                    | *               |            |          |          | -     |       |             | ~                  |
| . 15                 |                         |                                   |                    |                 |            | Riepilo  | go orari | i     |       |             |                    |
| Ora                  | Giocatore 1             | Giocatore 2                       | Giocatore 3        | Giocatore 4     | Prenota    | 08:00    | 08:10    | 08:20 | 08:30 |             |                    |
| 08:00                | Jolly Hotel             | Jolly Hotel                       | Jolly Hotel        | Jolly Hotel     |            | 08:40    | 08:50    | 09:00 | 09:10 |             |                    |
| 08:10                | Jolly Hotel             | Jolly Hotel                       | Jolly Hotel        | Jolly Hotel     |            | 10:00    | 10:10    | 10:20 | 10:30 |             |                    |
| 08:20                | Jolly Hotel             | Jolly Hotel                       | Jolly Hotel        | Jolly Hotel     |            | 10:40    | 10:50    | 11:00 | 11:10 |             |                    |
| 08:30                | Jolly Hotel             | Jolly Hotel                       | Jolly Hotel        | Jolly Hotel     |            | 11:20    | 11:30    | 11:40 | 11:50 |             |                    |
| 08:40                | Jolly Hotel             | Jolly Hotel                       | Jolly Hotel        | Jolly Hotel     |            | 12:00    | 12:10    | 12:20 | 12:30 |             |                    |
| 08:50                | Jolly Hotel             | Jolly Hotel                       | Jolly Hotel        | Jolly Hotel     |            | 12:40    | 12:50    | 13:00 | 13:10 |             |                    |
| 09:00                | Jolly Hotel             |                                   |                    |                 | Prenota    | 13:20    | 13:30    | 13:40 | 13:50 |             |                    |
| 09:10                |                         |                                   |                    |                 | Prenota    | 14:00    | 14:10    | 14:20 | 14:30 |             |                    |
| 09:20                |                         |                                   |                    |                 | Prenota    | 14:40    | 14:50    | 15:00 |       |             |                    |
| 09:30                |                         |                                   |                    |                 | Prenota    |          |          |       |       |             |                    |
| 09:40                |                         |                                   |                    |                 | Prenota    |          |          |       |       |             |                    |
| 09:50                |                         |                                   |                    |                 | Prenota    |          |          |       |       |             |                    |
| 10:00                |                         |                                   |                    |                 | Prenota    |          |          |       |       |             |                    |
| 10:10                |                         |                                   |                    |                 | Prenota    |          |          |       |       |             |                    |
| 10:20                |                         |                                   |                    |                 | Prenota    |          |          |       |       |             |                    |
| 10:30                |                         |                                   |                    |                 | Prenota    |          |          |       |       |             |                    |
| 10:40                |                         |                                   |                    |                 | Prenota    |          |          |       |       |             |                    |
| 10:50                |                         |                                   |                    |                 | Prenota    |          |          |       |       |             |                    |
| 11:00                |                         |                                   |                    |                 | Prenota    |          |          |       |       |             |                    |
| 11:10                |                         |                                   |                    |                 | Prenota    |          |          |       |       |             |                    |
| 11:20                |                         |                                   |                    |                 | Prenota    |          |          |       |       |             |                    |
| 11:30                |                         |                                   |                    |                 | Prenota    |          |          |       |       |             |                    |
| 11:40                |                         |                                   |                    |                 | Prenota    |          |          |       |       |             |                    |
| 11:50                |                         |                                   |                    |                 | Prenota    |          |          |       |       |             |                    |
| 12:00                |                         |                                   |                    |                 | Prenota    |          |          |       |       |             |                    |
| 12:10                |                         |                                   |                    |                 | Prenota    |          |          |       |       |             |                    |
| 12.20                |                         | 1                                 |                    |                 | Prenota    |          |          |       |       | 0 50        | <u> </u>           |
| e                    |                         |                                   |                    |                 |            |          |          |       |       | 📋 😼 Intrane | t locale           |

7. La tabella Riepilogo orari riporta sinteticamente tutta la situazione per la fascia oraria e la buca selezionate. Le ore evidenziate in verde sono quelle che hanno tutte le quattro partenze libere, quelle in giallo sono quelle parzialmente libere e quelle in rosso sono quelle complete. Per prenotare è necessario cliccare su un'ora non completa nella tabella di riepilogo oppure utilizzare il corrispondente link **Prenota** nella tabella principale che riporta anche, ove possibile, i dati delle partenze già occupate.

| 🗿 Gesgolf.it :: un me                   | ondo di servizi per                 | il golf :: - Microsof  | t Internet Explore | r           |                                                       |                    | - 7 🛛          |
|-----------------------------------------|-------------------------------------|------------------------|--------------------|-------------|-------------------------------------------------------|--------------------|----------------|
| <u>File M</u> odifica <u>V</u> isualiza | za <u>P</u> referiti <u>S</u> trume | nti <u>?</u>           |                    |             |                                                       |                    |                |
| 🔇 Indietro 🔹 🕥                          | - 💌 🛃 🏠                             | 🔎 Cerca   🔶 Pref       | eriti 😢 Multimedia | 🚱 🎯 š       | è 🖻 🖪 🖇 🚳                                             |                    |                |
| Indirizzo 🙆 https://pc-da               | aniele/SMSWeb/Users/P               | renota2.aspx?minute=54 | 10&local_code=62   |             |                                                       | 💌 🄁 Vai            | Collegamenti » |
| Concelf it access                       |                                     |                        |                    |             |                                                       |                    | ~              |
| Breneta u Le te                         | so glocatori                        | . Cana n. Castier      | o puefilo u Her    | no u Essi   |                                                       |                    |                |
| Prenota :: Le tu                        | ie prenotazioni                     | Gare :: Gestion        | ie profilo :: Hor  | ne :: Esci  | NJ UULF                                               |                    |                |
| Sei in: Prenotazio                      | ni> inserimento                     | o prenotazione         |                    |             |                                                       |                    |                |
|                                         |                                     |                        |                    |             |                                                       |                    |                |
|                                         | Prenotazione p                      | er il 27-04-2005 p     | resso CIRCOLO G    | OLF RAPALLO |                                                       |                    |                |
|                                         | Partenza ore 0                      | 9:00                   |                    |             |                                                       |                    |                |
|                                         | Nr. tessera                         | Nome                   | Cognome            | Prenota ner |                                                       |                    |                |
|                                         | 10                                  | ? mario_0              | rossi_0            | Scegli 💌    | Prenota                                               |                    |                |
|                                         |                                     | ?                      |                    | Scegli 💌    | PrenAttenzione: per evitare ogni abusi                | o viene registrata |                |
|                                         |                                     | ?                      |                    | Scegli 💌    | Pren <sup>l'identità</sup> di chi effettua la prenota | zione!             |                |
|                                         | and states                          | Same and the second    | 1                  |             |                                                       |                    |                |
|                                         | Numa                                | Partenz                | e già prenotate    | Cogn        | 100                                                   |                    |                |
|                                         | Numer                               | 1                      | Jolly Hotel        | Jolly F     | lotel                                                 |                    |                |
|                                         | and the second second               | Registra un            | giocatore stranie  | ero         |                                                       |                    |                |
|                                         |                                     |                        | A CONTRACTOR       |             |                                                       |                    |                |
|                                         |                                     |                        |                    |             |                                                       |                    |                |
|                                         |                                     |                        |                    |             |                                                       |                    |                |
|                                         |                                     |                        |                    |             |                                                       |                    |                |
|                                         |                                     |                        |                    |             |                                                       |                    |                |
|                                         |                                     |                        |                    |             |                                                       |                    |                |
|                                         |                                     |                        |                    |             |                                                       |                    |                |
|                                         |                                     |                        |                    |             |                                                       |                    |                |
|                                         |                                     |                        |                    |             |                                                       |                    |                |
|                                         |                                     |                        |                    |             |                                                       | 🛆 📢 Johnson laar   |                |
| Operazione completata                   |                                     |                        |                    |             |                                                       |                    | ne             |

- 8. In questa pagina è possibile prenotare per sé stessi, per un altro tesserato italiano, oppure per un giocatore straniero i cui dati sono stati precedentemente registrati sul portale. All'apertura della pagina nella prima riga della tabella per inserire le prenotazioni vengono inseriti automaticamente i dati dell'utente corrente.
- 9. Per completare la prenotazione è necessario selezionare l'opzione Tesserato nella lista posta nella colonna **Prenota per...** e premere il pulsante Prenota.
- 10. Per prenotare per altri giocatori inserire correttamente i loro dati e premere prenota.
- 11. Per prenotare per un giocatore straniero è necessario accertarsi che il giocatore sia stato registrato sul portale. Per farlo cliccare sul link **Registra un giocatore straniero**, si apre una finestra che riporta tutti gli stranieri già registrati e che permette di inserirne di nuovi.

| 🗿 Gesgolf.it :: u    | ın mondo di servizi per i  | il golf :: - Microsofi                                                                                                    | t Internet Explore |                |                  |    |
|----------------------|----------------------------|----------------------------------------------------------------------------------------------------|--------------------|----------------|------------------|----|
|                      |                            |                                                                                                    |                    |                |                  | ~  |
| <                    |                            |                                                                                                    |                    |                |                  |    |
|                      |                            |                                                                                                    |                    |                |                  |    |
| a free of the second |                            |                                                                                                    |                    |                |                  |    |
|                      |                            | and the second                                                                                                    |                    |                |                  |    |
| Ricerca gioca        | tori stranieri             |                                                                                                    |                    |                |                  |    |
| Nome                 | Nazione                    | *                                                                                                    |                    |                |                  |    |
| Cognome              | Sesso                      | *                                                                                                    |                    |                |                  |    |
| Ricerca              | Stoney                     | and the second second se |                    |                |                  |    |
|                      | Sector States              |                                                                                                    |                    |                |                  |    |
| ALC: NO CONTRACT     |                            |                                                                                                    |                    |                |                  |    |
|                      | and a series of the series |                                                                                                    |                    |                |                  |    |
| Nome                 | Cognome                    | Nazione                                                                                                    | Sesso              | Data nascita   | Id (Nr. Tessera) |    |
| Otto                 | Weimar                     | Francia                                                                                                    | M                  | Schultz        | 1                |    |
| www                  | www                        | Francia                                                                                                    | M                  | www            | 3                |    |
| Paperon              | De Paperoni                | Francia                                                                                                    | M                  | De Paperoni    | 4                |    |
|                      |                            | Afghanistan 💌                                                                                                    | м 💌                | es: 1980-12-31 | Registra         |    |
| 1                    |                            | ET Brief                                                                                                    |                    |                |                  |    |
|                      |                            | Chiudi                                                                                                    | questa finestra    | 1              |                  |    |
|                      |                            |                                                                                                    |                    | ,              |                  |    |
|                      |                            |                                                                                                    |                    |                |                  |    |
|                      |                            |                                                                                                    |                    |                |                  |    |
|                      |                            |                                                                                                    |                    |                |                  |    |
|                      |                            |                                                                                                    |                    |                |                  |    |
|                      |                            |                                                                                                    |                    |                |                  |    |
|                      |                            |                                                                                                    |                    |                |                  |    |
|                      |                            |                                                                                                    |                    |                |                  |    |
|                      |                            |                                                                                                    |                    |                |                  | ×. |

## Visualizzazione delle prenotazioni esistenti, prenotazioni servizi ed annullamenti

La voce di menù **Le tue prenotazioni** permette di accedere alla pagina di ricerca delle prenotazioni già inserite da parte dell'utente corrente. E' possibile specificare una data a partire dalla quale ricercare le prenotazioni. Vengono visualizzate soltanto le prenotazioni effettuate dall'utente loggato nel sistema, sia che si riferiscano al medesimo che a terzi. È riportato anche lo stato della prenotazione che può assumere i seguenti valori:

- 1. In attesa: il circolo non ha ancora scaricato dal server le prenotazioni oppure non le ha ancora processate.
- 2. Confermata: il circolo ha accettato la prenotazione.
- 3. Rifiutata: il circolo ha rifiutato la prenotazione.

| 🗿 Gesgolf.it :: un mondo di servizi per il golf :: - Microsoft Internet Explorer                                                                                        |                          |
|----------------------------------------------------------------------------------------------------|--------------------------|
| Ejle Modifica Visualizza Preferiti Strumenti ?                                                                                                    |                          |
| 😋 Indietro 🝷 🔗 🕑 📓 😭 🔎 Cerca 🤺 Preferiti 🚳 Multimedia 🤣 🍰 🍓 🔜 🔢 💈 🥸                                                                                                    |                          |
| Indirizzo 🧃 https://pc-daniele/SM5Web/Users/Prenotazioni.aspx                                                                                                    | 🔽 🄁 Vai 🛛 Collegamenti 🌺 |
| Paraalé it accarse ajaratani                                                                                                    |                          |
| Prenota :: Le tue prenotazioni :: Gare :: Gestione profilo :: Home :: Esci                                                                                              |                          |
| Sei in: Visualizza le tue prenotazioni                                                                                                    |                          |
|                                                                                                    |                          |
| Visualizza le tue prenotazioni a partire da: 2005-04-26 Mostra prenotazioni                                                                                             |                          |
| Nome Connome Data Club Percorso/Buca Ora Stato/Servizi Appulla entro Appulla                                                                                            |                          |
| mario_0 rossi_0 27-04-2005 CIRCOLO GOLF RAPALLO RAPALLO 1 09:00 ? Vedi 26-04-2005 12.00 X                                                                               |                          |
| PIETRO         STRATA         27-04-2005         CIRCOLO GOLF         RAPALLO         A         09:00         ?         Vedi         26-04-2005         12:00         X |                          |
|                                                                                                    |                          |
| Legenda: 🗸 Confermata 🕺 Rifiutata 💡 In attesa                                                                                                    |                          |
| Servizi già ordinati per la prenotazione selezionata                                                                                                    |                          |
| Servizio Quantità Costo unitario Stato                                                                                                    |                          |
| Scegli V 1 Scegli il servizio Acquista                                                                                                    |                          |
| and the second second second second second second second second second second second second second second second                                                        |                          |
|                                                                                                    |                          |
|                                                                                                    |                          |
|                                                                                                    |                          |
|                                                                                                    |                          |
|                                                                                                    |                          |
|                                                                                                    |                          |
|                                                                                                    |                          |
|                                                                                                    | ~                        |
| 🕘 Operazione completata                                                                                                    | 🔒 🧐 Intranet locale      |

## Prenotazione di servizi aggiuntivi

Per prenotare un servizio aggiuntivo (ad esempio un cart o altro), è necessario cliccare il link **Vedi** nella colonna **Servizi** della tabella. Si apre in questo modo una tabella secondaria posta sotto quella principale che permette di selezionare ed acquistare un servizio.

## Annullare una prenotazione o l'acquisto di un servizio

Le prenotazioni e i servizi aggiuntivi posso essere disdetti entro un termine limite definito dai circoli e mappato nel server gesgolf che è riportato nella tabella di visualizzazione delle prenotazioni. Prima di tale momento è possibile annullare sia la prenotazione sia i servizi ad essa correlati.

### Gestione del proprio profilo

La voce di menù Gestione profilo permette di accedere ad una pagina dedicata all'amministrazione del proprio account utente. Qui è possibile:

- 1. Cambiare il numero di cellulare su cui si ricevono gli avvisi via sms.
- 2. Cambiare l'indirizzo e-mail su cui si ricevono gli avvisi.
- 3. Cambiare la modalità di avviso tra quelle disponibili:
  - Sms
  - E-mail
  - Sms e E-mail

- Nessun avviso
- 4. Cambiare la visibilità dei propri dati personali tra le varie modalità di gestione della privacy disponibili:
  - Visibili a tutti
  - Visibili solo ai tesserati
  - Visibili solo ai soci dello stesso circolo
  - Nascosti a tutti
- 5. Cambiare la propria password.

Per modificare una delle voci comprese tra il punto 1 e il punto 4 è sufficiente scrivere il nuovo valore nel campo corrispondente e premere il pulsante Salva modifiche. Per variare la password, invece, è necessario cliccare prima il link **Cambia password** che visualizza la maschera relativa. Per variare la password è necessario prima inserire quella corrente.

# Iscrizioni Gare

L'iscrizione alle gare via web è disponibile alla voce di menu Iscrizioni Gare.

| 🏉 Gesgolf.it :   | :: un mondo di serv       | izi per il golf :: - Window           | vs Internet Exp | lorer        |            |            |                                         |                 |              | - 7 🛛         |
|------------------|---------------------------|---------------------------------------|-----------------|--------------|------------|------------|-----------------------------------------|-----------------|--------------|---------------|
| <del>()</del>    | Attp://localhost:4789     | )/SMSWeb/Users/Gare.aspx              |                 |              |            |            |                                         | ✓ +             | Google       | <b>P</b> -    |
| * * 🏉            | Gesgolf.it :: un mondo di | servizi per il golf ::                |                 |              |            |            |                                         | 🟠 • 🔊           | 🔹 🌐 👻 🔂 Bage | × ۞ Tools → » |
| Gesgolf.it -     | · accesso giocatori       |                                       |                 |              |            |            | Benvenuto                               | : Mario Rossi   |              | ~             |
| Prenot           | a ::. Le tue pre          | notazioni ::. Iscrizioni              | Gare ::. Ges    | tione profil | lo ::. Hom | e ::. Esci | <b>GES</b> G                            | OLF             |              |               |
| Sei in: Prer     | notazioni> gare           | res ::. Scheda                        | нср 5           | tatisticne   |            |            |                                         |                 |              |               |
|                  |                           |                                       |                 |              |            |            |                                         |                 |              |               |
| Step 1: sel      | eziona la regione o       | ) il circolo e il mese                |                 |              |            |            |                                         |                 |              |               |
| Scegli la re     | egione LOMBA              | RDIA 🗸                                |                 |              |            | Per qu     | esta gara il circo                      | olo ha          |              |               |
| Scegli il cir    | colo                      |                                       | -               |              |            | specifi    | care l'ora di part                      | tenza ma        |              |               |
|                  | CIRCO<br>GOLF C           | LO GOLF VILLA PARADISO<br>CLUB MILANO |                 |              |            | parten     | za definitiva ver<br>vicata dal circolo | rà<br>stesso ai |              |               |
| 2500             | GOLF                      |                                       |                 |              |            | giocat     | ori iscritti.                           | 3(0330 0)       |              |               |
| Mese             | Settem                    | bre 🗸                                 |                 |              |            |            |                                         |                 |              |               |
|                  | Ricer                     | rca per regione                       |                 |              |            |            |                                         |                 |              |               |
| Dietin D. S.     | Rice                      | rca per circolo                       |                 |              |            |            |                                         |                 |              |               |
| Step 2: sce      | gli una gara              |                                       |                 |              |            |            |                                         |                 |              |               |
| and the second   |                           |                                       |                 |              |            |            |                                         |                 |              |               |
| Data             | Gara                      | GOLF CLUB                             | Dettaali        | Brosservi    |            |            |                                         |                 |              |               |
| 10-09-           | gara di settemb           | MONTICELLO                            | Dettagi         | Prosegui     |            |            |                                         |                 |              |               |
| 2006             | Gara del 10 sette         | MONTICELLO                            | Dettagli        | Prosegui     |            |            |                                         |                 |              |               |
| 15-09-2006       | attesa                    | MONTICELLO                            | Dettagli        | Prosegui     |            |            |                                         |                 |              |               |
| 1<br>Sten 3: sce | oli la fascia oraria      |                                       |                 |              | 1          |            |                                         |                 |              |               |
|                  |                           | THE R. LANSING                        |                 |              |            |            |                                         |                 |              |               |
| Fas              | scia Ora ini              | zio Ora fine Hcp min H                | Icp max Buca    | Denerouil    |            |            |                                         |                 |              |               |
| Gara dei 10      | o sellembre 08:00         | 09:00 -9                              | 30              | Prosegui     |            |            |                                         |                 |              |               |
|                  |                           |                                       |                 |              |            |            |                                         |                 |              |               |
|                  |                           |                                       |                 |              |            |            |                                         |                 |              |               |
|                  |                           |                                       |                 |              |            |            |                                         |                 |              |               |
|                  |                           |                                       |                 |              |            |            |                                         |                 |              | ~             |
| Done             |                           |                                       |                 |              |            |            |                                         | 😜 Inter         | net          | 🔍 100% 🔹 👉    |

Per iscriversi ad una gara è sufficiente seguire i passi seguenti:

- 1) selezionare la regione in cui si intende andare a giocare;
- 2) la lista dei circoli si popola con i circoli abilitati al servizio: scegliere il circolo in cui si desidera gareggiare;
- 3) selezionare il mese di interesse;

- 4) premere **Ricerca per regione** per visualizzare tutte le gare disponibili per il mese e la regione scelta, oppure **Ricerca per circolo** per visualizzare soltanto le gare del circolo selezionato;
- 5) in corrispondenza della gara interessata premere il link **Prosegui** per visualizzare le fasce orarie relative alla gara;
- 6) in corrispondenza della fascia oraria prescelta premere il link Prosegui per accedere all'iscrizione vera e propria;

A questo punto ci sono due possibilità:

- 1) Gare in cui è possibile specificare un orario di partenza;
  - Selezionare l'ora preferita nel modo usato anche per prenotare i green-fee;
  - Si accede alla pagina in cui si completa la prenotazione;
- 2) Gare in cui non è possibile specificare un orario di partenza;
  - Si accede direttamente alla pagina in cui si completa la prenotazione.

## Liste di attesa

Se l'organizzatore della gara lo ha previsto, è possibile inserire le proprie iscrizioni in lista di attesa quando i posti disponibili per la gara sono esauriti. Lo stato della lista di attesa e l'eventuale conferma delle prenotazioni inserite in questo modo, sono consultabili nella pagina Le tue **prenotazioni.** 

### <u>Accesso Hotel e istituti</u>

La figura sottostante illustra la pagina per l'accesso degli hotel e degli istituti in genere. Per entrare nel sistema è necessario inserire negli appositi campi il numero della registrazione (User Id) e la password che è stata fornita al momento della registrazione e che è stata inviata via e-mail. Cliccando sul bottone **Entra** si accede alla pagina principale che permette di effettuare delle prenotazioni o di visualizzare ed eventualmente annullare quelle esistenti. Se l'utente, invece, non è ancora registrato, può farlo utilizzando il link posto nella stessa pagina, proprio sotto al pulsante per accedere.

| 🗿 Gesgolf.it :: un mondo di servizi per il golf :: - Microsoft Internet Explorer                              |                          |
|----------------------------------------------------------------------------------------------------|--------------------------|
| Eile Modifica Visualizza Preferiti Strumenti 2                                                                |                          |
| 🔇 Indietro 🔹 💿 - 💌 🖻 🏠 🔎 Cerca 👷 Preferiti 🚳 Multimedia 🤣 😥 - چ 📄 🔝 💲 🕉                                       |                          |
| Indirizzo ⓐ https://pc-daniele/SMSWeb/Users/Institutes/Default.aspx                                           | 🔽 🄁 Vai 🛛 Collegamenti 🎽 |
| Login istituti User Id Password Entra Non sei ancora registrato? Clicca QUI per farlo! Home Recupera password |                          |
| Operazione completata                                                                                         | 🔒 🧐 Intranet locale      |

## Registrazione hotel e istituti

Per effettuare la registrazione di un hotel o di un istituto è necessario fornire le seguenti informazioni:

- 1. Nome
- 2. Via
- 3. Cap
- 4. Città
- 5. Provincia
- 6. Regione
- 7. Nazione
- 8. E-mail
- 9. Tel.

Prestare particolare attenzione all'indirizzo e-mail perché i dati di accesso (User Id e Password) verranno forniti proprio a questo indirizzo. La password ricevuta al momento della registrazione potrà poi essere variata al primo accesso al sistema, variando i dati del proprio profilo. Dopo aver inserito tutti i dati richiesti, vistare la casella di controllo relativa all'informativa sulla privacy e premere il pulsante **Registrati**.

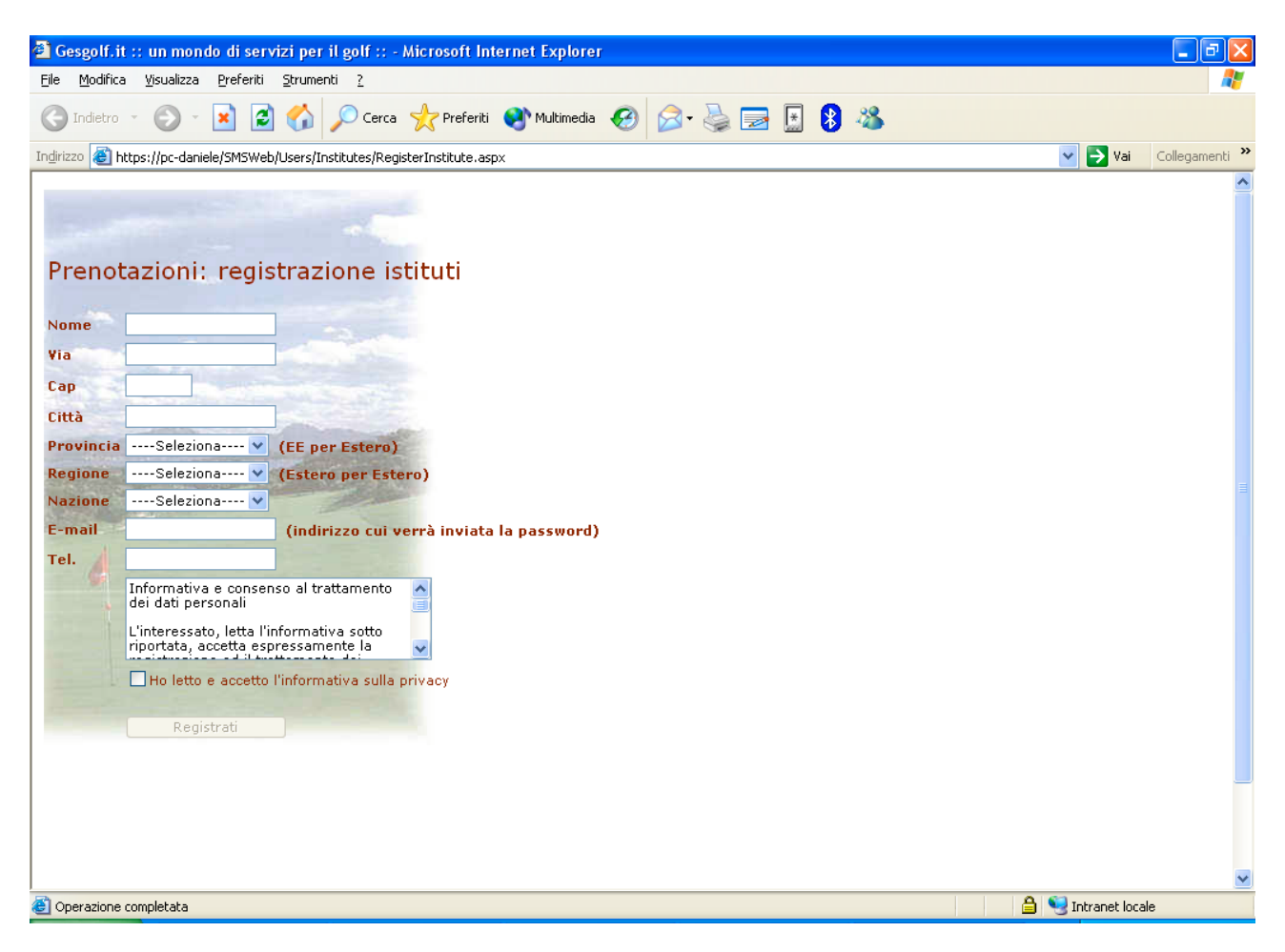

## Hotel: inserimento prenotazioni

La figura sottostante riporta la pagina principale cui l'utente accede dopo l'autenticazione. Da qui è possibile inserire una nuova prenotazione seguendo questi semplici passi:

- 1. Selezionare la regione in cui ricercare il circolo dove si intende giocare.
- 2. Dopo aver scelto la regione la lista sottostante si popola con tutti i circoli aderenti al sistema di prenotazioni online di quella regione: scegliere il circolo desiderato tra quelli disponibili.
- 3. Scegliere la data in cui si intende giocare, cliccare sul giorno prescelto per selezionarlo, per cambiare mese è sufficiente premere sui simboli <> posti nella parte superiore del calendario.
- 4. Dopo aver scelto la data premere il pulsante prosegui.
- 5. Scegliere il percorso e la fascia oraria.

| 🗿 Gesgolf.it :: un mondo di serviz                                  | ri per il golf :: - Microsoft Internet Explorer  |                                                                     | - 7 🛛                    |
|---------------------------------------------------------------------|--------------------------------------------------|---------------------------------------------------------------------|--------------------------|
| <u>File M</u> odifica <u>V</u> isualizza <u>P</u> referiti <u>S</u> | Etrumenti <u>?</u>                               |                                                                     | At 1                     |
| 🚱 Indietro 🝷 🐑 💌 🛃                                                  | 🏠 🔎 Cerca 🤺 Preferiti 🔮 Multimedia 🧭 🔗           | • ॆ 🖃 🗄 🖇                                                           |                          |
| Indirizzo 🙆 https://pc-daniele/SMSWeb/U                             | lsers/Institutes/PrenotazioniHomeIstituti.asp×   |                                                                     | 🔽 ラ Vai 🛛 Collegamenti 🌺 |
| Gesgolf.it - accesso hotel e ist                                    | ituti                                            | Benvenuto: Jolly Hote                                               |                          |
| Prenota :: Le tue prenotazi                                         | ioni :: Gare :: Gestione profilo :: Home :: Esci | SYS GOLF                                                            |                          |
| Sei in: Prenotazioni> selezio                                       | oni iniziali                                     |                                                                     |                          |
|                                                                     |                                                  |                                                                     |                          |
| Step 1: seleziona il circolo in c                                   | ui prenotare                                     |                                                                     |                          |
| Scegli la regione                                                   | LIGURIA                                          | NB: sono disponibili soltanto i<br>circoli che hanno già aderito al |                          |
| Scegli il circolo                                                   | CIRCOLO GOLF RAPALLO                             | programma Gesgolf.it<br>prenotazioni online.                        |                          |
|                                                                     |                                                  |                                                                     | =                        |
| 1 AN 1 A 1 A 1 A 1 A 1 A 1 A 1 A 1 A 1 A                            |                                                  |                                                                     |                          |
|                                                                     |                                                  |                                                                     |                          |
| Step 2: scegli una data                                             |                                                  |                                                                     |                          |
| Scegli una data                                                     | < aprile 2005 >                                  |                                                                     |                          |
| and the second second                                               | lun mar mer gio ven sab dom                      |                                                                     |                          |
| and the second shifts and and                                       | 4 5 6 7 8 9 10                                   |                                                                     |                          |
|                                                                     | 11 12 13 14 15 16 17                             |                                                                     |                          |
|                                                                     | 18 19 20 21 22 23 24                             |                                                                     |                          |
| 4                                                                   | 25 26 27 26 29 30                                |                                                                     |                          |
|                                                                     | Prosegui >>                                      |                                                                     |                          |
|                                                                     |                                                  |                                                                     |                          |
| Step 3: scegli percorso, ora e                                      | buca di partenza                                 |                                                                     |                          |
| Scegli il percorso                                                  | RAPALLO                                          | cliccare sull'ora nella tabella di                                  |                          |
| Scegli la fascia oraria                                             | 08:00 - 15:00                                    | riepilogo oppure sul link procedi<br>nella tabella di dettaglio.    |                          |
| Nr. di giocatori                                                    | 10                                               |                                                                     |                          |
| Mostra dettagli                                                     |                                                  | Riepilogo orari                                                     | <b>v</b>                 |
| é                                                                   |                                                  |                                                                     | 🔒 🧐 Intranet locale      |

- 6. A questo punto va inserito il numero di giocatori per cui si intende prenotare.
- 7. Selezionare la casella di controllo **Mostra dettagli** se si vuole visualizzare la tabella che riporta tutte le prenotazioni già presenti.
- 8. Scegliere infine la buca di partenza.

| 🚰 Gesgolf.it :: un mondo di servi                           | izi per il golf :: - Microsof    | 't Internet Explorer  |                     |                                     |                     | _ 7 🗙         |
|-------------------------------------------------------------|----------------------------------|-----------------------|---------------------|-------------------------------------|---------------------|---------------|
| <u> Eile M</u> odifica <u>V</u> isualizza <u>P</u> referiti | <u>S</u> trumenti <u>?</u>       |                       |                     |                                     |                     |               |
| 🚱 Indietro 👻 🕑 – 💌 💈                                        | 🏠 🔎 Cerca 🔶 Pref                 | feriti 🔮 Multimedia 🧭 | 🗟 - 🍓 🔁 🖪           | 8 🚳                                 |                     |               |
| Indirizzo 🕘 https://pc-daniele/SMSWeb/                      | Users/Institutes/PrenotazioniHor | meIstituti.aspx       |                     |                                     | 🔽 🄁 Vai 🛛 Co        | ollegamenti » |
| Stop 2: soodi parsarsa ara a                                | Prosegui >>                      |                       |                     |                                     |                     |               |
| Scenii il percerce                                          |                                  |                       | Per prenotare è s   | ufficiente                          |                     |               |
| stegn in percorso                                           | KAFALLO                          |                       | cliccare sull'ora n | ella tabella di<br>sul link procedi |                     |               |
| Scegli la fascia oraria                                     | 08:00 - 15:00                    | ~                     | nella tabella di de | ttaglio.                            |                     |               |
| Nr. di giocatori                                            | 10                               |                       |                     |                                     |                     |               |
| Mostra dettagli                                             |                                  |                       | Riepilogo orari     |                                     |                     | _             |
| Buca di partenza                                            | 1                                | ~                     | 08:00 08:10         | 08:20 08:30                         |                     |               |
| States and the second states                                |                                  |                       | 08:40 08:50         | 09:00 09:10                         |                     |               |
| Dua Ciscatore 1 Ciscat                                      |                                  |                       | 09:20 09:30         | 09:40 09:50                         |                     |               |
|                                                             | ore z Giocatore 3 G              | Repote                | 10:40 10:50         | 11:00 11:10                         |                     |               |
| 08:10                                                       |                                  | Prenota               | 11:20 11:30         | 11:40 11:50                         |                     |               |
| 08:20                                                       |                                  | Prenota               | 12:00 12:10         | 12:20 12:30                         |                     |               |
| 08:30                                                       |                                  | Prenota               | 12:40 12:50         | 13:00 13:10                         |                     |               |
| 08:40                                                       |                                  | Prenota               | 13:20 13:30         | 13:40 13:50                         |                     |               |
| 08:50                                                       |                                  | Prenota               | 14:00 14:10         | 14:20 14:30                         |                     |               |
| 09:00                                                       |                                  | Prenota               | 14:40 14:50         | 15:00                               |                     |               |
| 09:10                                                       |                                  | Prenota               |                     |                                     |                     |               |
| 09:20                                                       |                                  | Prenota               |                     |                                     |                     |               |
| 09:30                                                       |                                  | Prenota               |                     |                                     |                     |               |
| 09:40                                                       |                                  | Prenota               |                     |                                     |                     |               |
| 09:50                                                       |                                  | Prenota               |                     |                                     |                     |               |
| 10:00                                                       |                                  | Prenota               |                     |                                     |                     |               |
| 10:10                                                       |                                  | Prenota               |                     |                                     |                     |               |
| 10:20                                                       |                                  | Prenota               |                     |                                     |                     |               |
| 10:30                                                       |                                  | Prenota               |                     |                                     |                     |               |
| 10:40                                                       |                                  | Prenota               |                     |                                     |                     | _             |
| 10:50                                                       |                                  | Prenota               |                     |                                     |                     | <b>×</b>      |
| <b>e</b> ]                                                  |                                  |                       |                     |                                     | 📋 😒 Intranet locale |               |

La tabella Riepilogo orari riporta sinteticamente tutta la situazione per la fascia oraria e la buca selezionate. Le ore evidenziate in verde sono quelle che hanno tutte le quattro partenze libere, quelle in giallo sono quelle parzialmente libere e quelle in rosso sono quelle complete. Per prenotare è necessario cliccare su un'ora non completa nella tabella di riepilogo oppure utilizzare il corrispondente link **Prenota** nella tabella principale che riporta anche, ove possibile, i dati delle partenze già occupate.

| 🕘 Gesgolf.it :: un                                                   | mondo di servizi                                                             | per il golf :: - Micros                                              | oft Inter   | net E         | xplorer          |                                                                                 |                   | - 7 🛛          |
|----------------------------------------------------------------------|------------------------------------------------------------------------------|----------------------------------------------------------------------|-------------|---------------|------------------|---------------------------------------------------------------------------------|-------------------|----------------|
| <u>File M</u> odifica <u>V</u> isu                                   | alizza <u>P</u> referiti <u>S</u> t                                          | rumenti <u>?</u>                                                     |             |               |                  |                                                                                 |                   | <u></u>        |
| 🔇 Indietro 🔹 🤅                                                       | ) - 💌 😫 🄇                                                                    | 🏠 🔎 Cerca   🛧 F                                                      | referiti 🍯  | 🕑 Mu          | ltimedia 🧭 👔     | i 🖓 🛃 🔄 🖇                                                                       |                   |                |
| Indirizzo 🙆 https://p                                                | c-daniele/SMSWeb/Us                                                          | ers/Institutes/Prenota2Isti                                          | tuti.aspx?m | nute=         | 480&local_code=8 | %nr_giocatori=10                                                                | 🖌 🄁 Vai           | Collegamenti » |
| Gesgolf.it - acc<br>Prenota :: L<br>Sei in: Prenotaz<br>Prenotazione | esso hotel e istit<br>e tue prenotazio<br>zioni> inserim<br>per il 28-04-200 | uti<br>ni :: Gare :: Ges<br>ento prenotazione<br>15 presso CIRCOLO G | tione pro   | ofilo<br>ALLO | :: Home :: Es    | Benvenuto: Jolly Hotel                                                          |                   |                |
| Partenze a pa                                                        | artire dalle ore O                                                           | 8:00                                                                 |             |               |                  | ATTENZIONE: se si specifica<br>un numero tessera è<br>necessario inserire anche |                   |                |
| Nr. tessera                                                          | Nome                                                                         | Cognome                                                              | Ora         | Buca          | Data             | nome e cognome del<br>giocatore corrispondente.                                 |                   |                |
| [opzionale] ?                                                        | [opzionale]                                                                  | [opzionale]                                                          | 08:00       | 1             | 28-04-2005       | Altrimenti, per i giocatori<br>stranjeri è nossibile anche                      |                   |                |
| [opzionale] ?                                                        | [opzionale]                                                                  | [opzionale]                                                          | 08:00       | 1             | 28-04-2005       | lasciare vuoto il campo                                                         |                   |                |
| [opzionale] ?                                                        | [opzionale]                                                                  | [opzionale]                                                          | 08:00       | 1             | 28-04-2005       | soltanto nome e cognome. In                                                     |                   |                |
| [opzionale] ?                                                        | [opzionale]                                                                  | [opzionale]                                                          | 08:00       | 1             | 28-04-2005       | esigenze non è necessario                                                       |                   |                |
| [opzionale] 🢡                                                        | [opzionale]                                                                  | [opzionale]                                                          | 08:10       | 1             | 28-04-2005       | istituti possono prenotare                                                      |                   |                |
| [opzionale] ?                                                        | [opzionale]                                                                  | [opzionale]                                                          | 08:10       | 1             | 28-04-2005       | dei giocatori.                                                                  |                   |                |
| [opzionale] 🤉                                                        | [opzionale]                                                                  | [opzionale]                                                          | 08:10       | 1             | 28-04-2005       |                                                                                 |                   |                |
| [opzionale] ?                                                        | [opzionale]                                                                  | [opzionale]                                                          | 08:10       | 1             | 28-04-2005       |                                                                                 |                   |                |
| [opzionale] 🢡                                                        | [opzionale]                                                                  | [opzionale]                                                          | 08:20       | 1             | 28-04-2005       |                                                                                 |                   |                |
| [opzionale] ?                                                        | [opzionale]                                                                  | [opzionale]                                                          | 08:20       | 1             | 28-04-2005       |                                                                                 |                   |                |
| Numero to                                                            | Cor<br>Part<br>essera No                                                     | ferma prenotazioni<br>enze già prenotate<br>ome Cognome              |             | )ra p         | artenza          |                                                                                 |                   |                |
|                                                                      |                                                                              |                                                                      |             |               |                  |                                                                                 |                   | ~              |
| 🕘 Operazione complet                                                 | ata                                                                          |                                                                      |             |               |                  |                                                                                 | 🔒 🧐 Intranet loca | ale            |

Il sistema provvede a questo punto a distribuire il numero di giocatori inserito in tutte le partenze libere a partire dall'ora prescelta dall'utente.

Gli hotel possono prenotare semplicemente dei blocchi di partenze senza inserire alcun dato nei campi Nr. Tessera, Nome e Cognome, oppure possono indicare un giocatore tesserato specificandone tutti i dati. E' anche possibile specificare nome e cognome di un NON tesserato e lasciare vuoto il campo relativo al numero tessera (ad esempio nel caso di un ospite straniero), nel caso in cui si voglia utilizzare tali dati per la fatturazione o per altri scopi. Per effettuare le prenotazioni è necessario premere il pulsante **Conferma prenotazioni** 

## Visualizzazione delle prenotazioni esistenti, prenotazioni servizi ed annullamenti

La voce di menù **Le tue prenotazioni** permette di accedere alla pagina di ricerca delle prenotazioni già inserite da parte dell'utente corrente. E' possibile specificare una data a partire dalla quale ricercare le prenotazioni. Vengono visualizzate soltanto le prenotazioni effettuate dall'utente loggato nel sistema. È riportato anche lo stato della prenotazione che può assumere i seguenti valori:

- 1. In attesa: il circolo non ha ancora scaricato dal server le prenotazioni oppure non le ha ancora processate.
- 2. Confermata: il circolo ha accettato la prenotazione.
- 3. Rifiutata: il circolo ha rifiutato la prenotazione.

| 🕘 Gesgolf.it                  | :: un monde                                                         | o di servizi p                 | er il golf :: - Microsoft     | Internet Exp | plore | er          |        |           |                     |           |                     | - 7 🛛          |
|-------------------------------|---------------------------------------------------------------------|--------------------------------|-------------------------------|--------------|-------|-------------|--------|-----------|---------------------|-----------|---------------------|----------------|
| <u>F</u> ile <u>M</u> odifica | <u>V</u> isualizza                                                  | <u>P</u> referiti <u>S</u> tru | menti <u>?</u>                |              |       |             |        |           |                     |           |                     | <b></b>        |
| G Indietro                    | 😋 Indietro 🝷 💿 🚪 📓 🛟 🔎 Cerca 🤺 Preferiti 🚳 Multimedia 🤣 🍰 😓 🔙 🛃 🚷 🦓 |                                |                               |              |       |             |        |           |                     |           |                     |                |
| Indirizzo 🙆 htt               | :ps://pc-daniele                                                    | e/SMSWeb/User                  | s/Institutes/Prenotazioni.asp | x            |       |             |        |           |                     |           | 💌 🄁 Vai             | Collegamenti » |
| Gesgolf.it                    | - accesso h                                                         | otel e istitu                  | ti                            |              |       |             |        | -         | Benvenuto: Jo       | lly Hotel |                     | ~              |
| Prenota :                     | : Le tue j                                                          | prenotazion                    | i :: Gare :: Gestio           | ne profilo ᠄ | : Н   | ome :: E    | sci    | -SY       | 's goi              | LF        |                     |                |
| Sei in: Visu                  | ializza le tu                                                       | ie prenotazi                   | ioni                          |              |       |             |        |           |                     |           |                     |                |
| Visualizza I                  | le tue preni                                                        | otazioni a p                   | artire da: 2005-04-26         | M            | ostra | ) prenota   | izioni |           |                     |           |                     |                |
| Nome                          | Cognome                                                             | Data                           |                               | Percorso     | Buc   | a Ora       | State  | o Servizi | Annulla entro       | Annulla   |                     |                |
| Hotel                         | Hotel                                                               | 2005                           | RAPALLO                       | RAPALLO      | 1     | 08:00       | ?      | Vedi      | 12.00               | X         |                     |                |
| Jolly<br>Hotel                | Jolly<br>Hotel                                                      | 27-04-<br>2005                 | CIRCOLO GOLF<br>RAPALLO       | RAPALLO      | 1     | 08:00       | ?      | Vedi      | 26-04-2005<br>12.00 | x         |                     |                |
| Jolly<br>Hotel                | Jolly<br>Hotel                                                      | 27-04-2005                     | CIRCOLO GOLF<br>RAPALLO       | RAPALLO      | 1     | 08:00       | ?      | Vedi      | 26-04-2005<br>12.00 | х         |                     |                |
| Jolly                         | Jolly                                                               | 27-04-                         | CIRCOLO GOLF                  | RAPALLO      | 1     | 08:00       | ?      | Vedi      | 26-04-2005          | x         |                     |                |
| Jolly                         | Jolly                                                               | 27-04-                         | CIRCOLO GOLF                  | RAPALLO      | 1     | 08:10       | ?      | Vedi      | 26-04-2005          | x         |                     |                |
| Jolly                         | Jolly                                                               | 27-04-                         | CIRCOLO GOLF                  | RAPALLO      | 1     | 08:10       | ?      | Vedi      | 26-04-2005          | x         |                     |                |
| Jolly                         | Jolly                                                               | 27-04-                         | CIRCOLO GOLF                  | RAPALLO      | 1     | 08:10       | ?      | Vedi      | 26-04-2005          | x         |                     |                |
| Jolly                         | Jolly                                                               | 2003                           | CIRCOLO GOLF                  | RAPALLO      | 1     | 08:10       | ?      | Vedi      | 26-04-2005          | x         |                     |                |
| Jolly                         | Jolly                                                               | 27-04-                         | CIRCOLO GOLF                  | RAPALLO      | 1     | 08:20       | ?      | Vedi      | 26-04-2005          | ×         |                     |                |
| Jolly<br>Hotel                | Jolly<br>Hotel                                                      | 27-04-2005                     | CIRCOLO GOLF<br>RAPALLO       | RAPALLO      | 1     | 08:20       | ?      | Vedi      | 26-04-2005          | x         |                     |                |
| 123456                        | 789                                                                 |                                |                               |              |       |             |        |           |                     |           |                     |                |
|                               |                                                                     |                                | Legenda: 🗸                    | Conferma     | ta    |             |        | 🗙 Rifiuta | ata <b>?</b> In     | i attesa  |                     |                |
|                               |                                                                     | 9                              | iervizi già ordinati pe       | r la prenota | zior  | ne selez    | iona   | ita       |                     |           |                     |                |
|                               | Servizio Quantità Costo unitario                                    |                                |                               |              |       |             |        |           |                     |           |                     |                |
|                               |                                                                     | Scegli                         | ···· <b>V</b>                 |              | cegi  | r ir servia |        | Acqu      | ista                |           |                     |                |
|                               |                                                                     |                                |                               |              |       |             |        |           |                     |           |                     | *              |
| )<br>Operazione o             | ompletata                                                           |                                |                               |              |       |             |        |           |                     |           | 🔒 🧐 Intranet locale | •              |

## Prenotazione di servizi aggiuntivi

Per prenotare un servizio aggiuntivo (ad esempio un cart o altro), è necessario cliccare il link **Vedi** nella colonna **Servizi** della tabella. Si apre in questo modo una tabella secondaria posta sotto quella principale che permette di selezionare ed acquistare un servizio.

## Annullare una prenotazione o l'acquisto di un servizio

Le prenotazioni e i servizi aggiuntivi posso essere disdetti entro un termine limite definito dai circoli e mappato nel server gesgolf che è riportato nella tabella di visualizzazione delle prenotazioni. Prima di tale momento è possibile annullare sia la prenotazione sia i servizi ad essa correlati.

## Gestione del proprio profilo

La voce di menù **Gestione profilo** permette di accedere alla pagina di amministrazione del proprio account. È possibile cambiare il valore dei seguenti campi:

- 1. Via
- 2. Cap
- 3. Città
- 4. Provincia
- 5. Regione
- 6. Nazione

Per modificare la password è necessario utilizzare il link Cambia password per visualizzare la maschera relativa. Il sistema richiede di inserire la password attuale.

| Gesgolf.it ::                  | n mondo di servizi per il golf :: - Microsoft Internet Explorer          |                     |
|--------------------------------|--------------------------------------------------------------------------|---------------------|
| <u>File M</u> odifica <u>y</u> | sualizza Preferiti Strumenti ?                                           |                     |
|                                | 🔿 - 🔽 🖉 🔥 🔿 Cerca 🕹 Dreferiti 🔊 Multimedia 🕫 🗇 🚴 🥅 🖟 😰 😣                 |                     |
|                                |                                                                          |                     |
| Indirizzo 🍘 https              | /pc-daniele/SMSWeb/Users/Institutes/Profilo.aspx                         | Vai Collegamenti "  |
| Gesgolf.it - a                 | cesso hotel e istituti Benvenuto: Jolly Hotel                            |                     |
| Prenota ::                     | Le tue prenotazioni :: Gare :: Gestione profilo :: Home :: Esci SYS GOLF |                     |
| Sei in: Gestis                 | i il tuo profilo                                                         |                     |
|                                |                                                                          |                     |
| Il tuo profilo                 |                                                                          |                     |
| Id utente                      | 1<br>Jolly Hotel                                                         |                     |
| Via                            |                                                                          |                     |
| 6                              |                                                                          |                     |
| Città                          |                                                                          |                     |
| Citta                          | Paperopoli                                                               |                     |
| Provincia                      | OR V                                                                     |                     |
| Regione                        | LOMBARDIA                                                                |                     |
| Nazione                        | Italia 💌                                                                 |                     |
| E-mail                         | paperino@paperopoli                                                      |                     |
| Telefono                       | 111                                                                      |                     |
| Cambia pass                    | ord Salva modifiche                                                      |                     |
|                                |                                                                          |                     |
| G C                            |                                                                          |                     |
|                                |                                                                          |                     |
| 1                              |                                                                          |                     |
|                                |                                                                          |                     |
|                                |                                                                          |                     |
|                                |                                                                          |                     |
|                                |                                                                          | V                   |
| ē i                            |                                                                          | 🔒 🧐 Intranet locale |

# <u>Gare</u>

L'iscrizione alle gare via web non è disponibile nella versione corrente del portale gesgolf.it

## Accesso Circoli

La figura sottostante illustra la pagina per l'accesso dei golf club. Per entrare nel sistema è necessario inserire negli appositi campi il nome del circolo (si tratta di un nome breve che viene comunicato da Sys Golf al momento della sottoscrizione del servizio) e la password, anch'essa fornita da Sys Golf al momento della stipula del contratto. Cliccando sul bottone **Entra** si accede alla pagina principale del sistema.

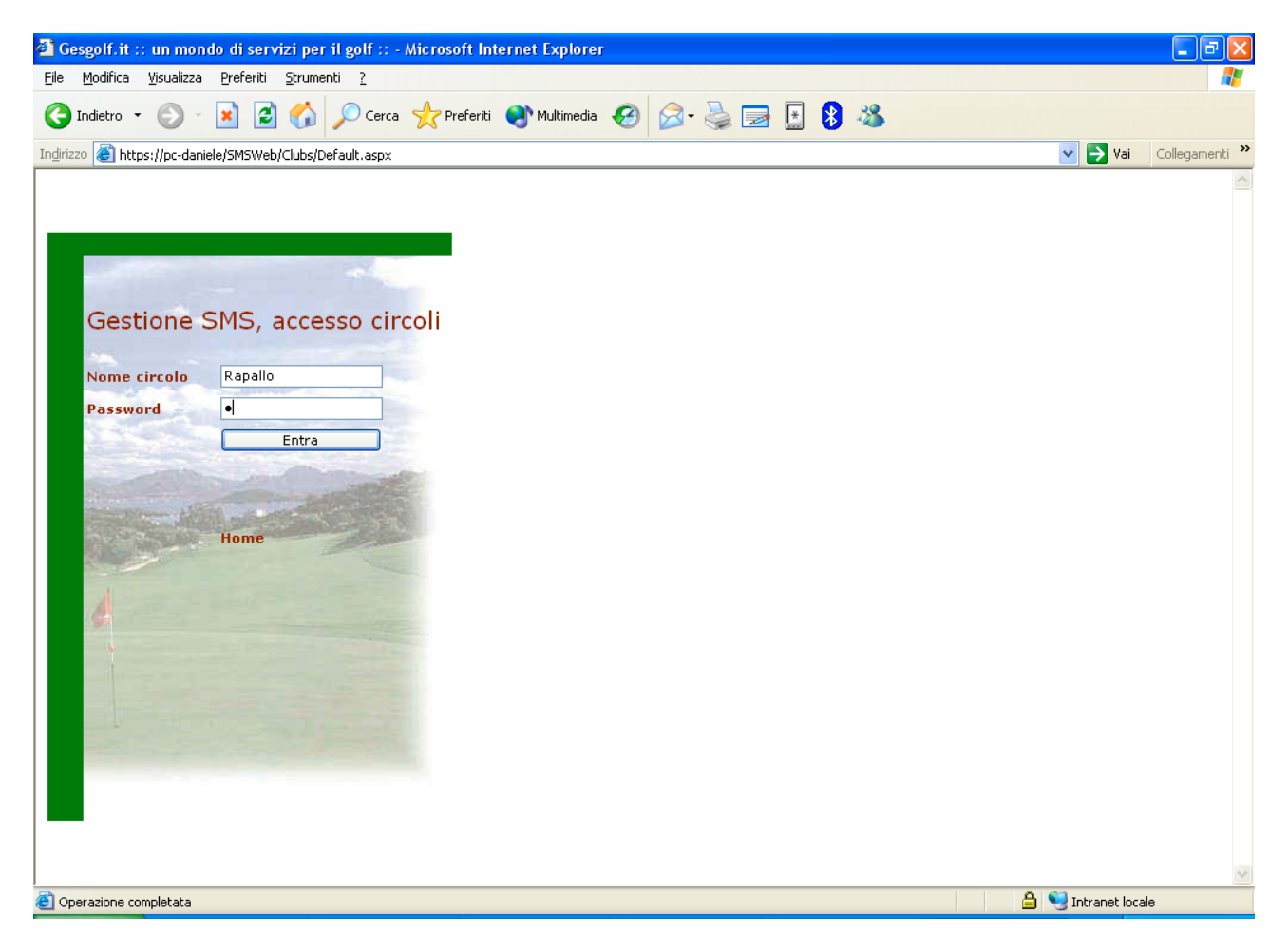

## Registrazione dei circoli

La registrazione dei circoli non è accessibile dal web ma avviene con la sottoscrizione del contratto di adesione al modulo prenotazioni con Sys Golf. Le informazioni di accesso verranno inviate al cliente unitamente al cd di installazione dell'applicativo lato client.

## Visualizzazione del traffico SMS

La voce di menù Visualizza traffico SMS permette ai circoli di controllare l'ammontare di traffico Sms consumato e le eventuali rimanenze.

| 🗿 Gesgolf.it :: un mondo di servizi per il golf :: - Microsoft Internet Explorer                                                                                                    | <b>- - - -</b>           |
|----------------------------------------------------------------------------------------------------|--------------------------|
| Eile Modifica Visualizza Preferiti Strumenti ?                                                                                                    |                          |
| 🚱 Indietro 🝷 💿 🕤 🖹 🛃 🏠 🔎 Cerca 🤺 Preferiti 🤪 😥 🎍 🚍 🍷 🔢 😵 🦓                                                                                                    |                          |
| Indirizzo 🍓 https://pc-daniele/SMSWeb/Clubs/ShowTraffic2.aspx                                                                                                    | 💟 🄁 Vai 🛛 Collegamenti 🎽 |
| Gesgolf.it - accesso circoli       Benvenuto: Montecchia         Visualizza traffico SMS       :: Anagrafica soci :: Amministrazione :: Home :: Esci         Sei in: Visualizza traffico SMS |                          |
| Ricerca SMS spediti                                                                                                    |                          |
| Mese Giugno V SMS nel mese selezionato: 0                                                                                                    |                          |
| Destinatario Tot. SMS utilizzati: 22                                                                                                    |                          |
| Dettaglio acquisti SMS                                                                                                    |                          |
| Visualizza Visualizza solo errori                                                                                                    |                          |
| Data Destinatario Testo Errore                                                                                                    |                          |
|                                                                                                    |                          |
|                                                                                                    |                          |
| C Operazione completata                                                                                                    | 😑 😼 Intranet locale      |

La ricerca sul traffico sms effettuato può essere compiuta per mese e anno ma anche per destinatario, immettendo il numero di telefono o parte di esso nel campo apposito. La tabella riporta 20 righe per pagina ed è possibile passare da una pagina all'altra semplicemente cliccando sui numeri delle stesse. E' possibile inoltre ordinare i risultati della ricerca semplicemente cliccando sulle intestazioni di tutte le colonne.

## **Dettaglio acquisti SMS**

Premendo il tasto **Dettaglio acquisti SMS** dalla pagina di visualizzazione del traffico, si apre una finestra che mostra tutti gli acquisti di SMS effettuati, come riportato nella figura sottostante.

| 🕘 G | esgolf.it :: ı | un mondo di serv | izi per il golf :: - I | Microsoft Internet E | xplorer 📃 🕻       |   |
|-----|----------------|------------------|------------------------|----------------------|-------------------|---|
| De  | ttaalio aca    | uisti SMS        |                        |                      |                   | ~ |
| De  | ctayno acq     | uisti sma        |                        |                      |                   |   |
| N   | . Messaggi     | Data acquisto    | Scadenza fattura       | a Importo Data       | pagamento Scaduta |   |
| 1   | 20000          | 13-04-2005       | 13-05-2005             | 2640,0000            | No                |   |
|     |                |                  | Chiudi                 |                      |                   |   |
|     |                |                  |                        | ,                    |                   |   |
|     |                |                  |                        |                      |                   |   |
|     |                |                  |                        |                      |                   |   |
|     |                |                  |                        |                      |                   |   |
|     |                |                  |                        |                      |                   |   |
|     |                |                  |                        |                      |                   |   |
|     |                |                  |                        |                      |                   |   |
|     |                |                  |                        |                      |                   |   |
|     |                |                  |                        |                      |                   |   |
|     |                |                  |                        |                      |                   |   |
|     |                |                  |                        |                      |                   |   |
|     |                |                  |                        |                      |                   |   |
|     |                |                  |                        |                      |                   |   |
|     |                |                  |                        |                      |                   |   |
|     |                |                  |                        |                      |                   |   |
|     |                |                  |                        |                      |                   |   |
|     |                |                  |                        |                      |                   | ~ |
|     |                |                  |                        |                      |                   |   |

Per ogni acquisto viene mostrata la quantità di messaggi, la data, la data di scadenza della fattura, l'importo della stessa, l'eventuale data in cui è stato effettuato il pagamento della fattura e un flag che indica se la fattura è già scaduta. Nel caso di fatture scadute non sarà più possibile inviare alcun SMS fino al momento del pagamento.

# Anagrafica soci

Questa pagina permette di controllare i dati anagrafici dei soci del proprio circolo presenti sul server. È utile per verificare immediatamente eventuali anomalie (numeri di telefono errati etc).

| 🗿 Gesgolf.it :: un mondo di servizi per il golf :: - Microsoft Internet Explorer               | - P 🔀                    |  |  |  |  |
|------------------------------------------------------------------------------------------------|--------------------------|--|--|--|--|
| Eile Modifica Visualizza Preferiti Strumenti 2                                                 | A.                       |  |  |  |  |
| 🕽 Indietro 🔻 🔊 - 💌 🛃 🏠 🔎 Cerca 🤺 Preferiti 🤣 🔗 - 🌺 🥽 - 🖪 🚯 🖄                                   |                          |  |  |  |  |
| Indirizzo 🕘 https://pc-daniele/SMSWeb/Clubs/ViewDatiSoci2.aspx                                 | 💙 🄁 Vai 🛛 Collegamenti 🌺 |  |  |  |  |
| Gescolf.it - accesso circoli Benvenuto: Rapall                                                 | <u>^</u>                 |  |  |  |  |
| Visualizza traffico SMS :: Anagrafica soci :: Amministrazione :: Home :: Esci SYS GOLF         |                          |  |  |  |  |
| Sei in: Anagrafica soci                                                                        |                          |  |  |  |  |
|                                                                                                |                          |  |  |  |  |
| Ricerca tesserati del circolo                                                                  |                          |  |  |  |  |
| Cognome Rossi O                                                                                |                          |  |  |  |  |
| Nome                                                                                           |                          |  |  |  |  |
| Ricerca                                                                                        |                          |  |  |  |  |
| N. Tessera   Cognome   Nome   Sesso   Cod. fiscale   Data nascita   Email   Cell.   Tipo invio |                          |  |  |  |  |
| 10 rossi_0 mario_0 M ttt0 03-03-2005 indirizzo@dominio.com 0 sms<br>1                          |                          |  |  |  |  |
|                                                                                                | -                        |  |  |  |  |
|                                                                                                |                          |  |  |  |  |
|                                                                                                |                          |  |  |  |  |
|                                                                                                |                          |  |  |  |  |
|                                                                                                |                          |  |  |  |  |
|                                                                                                |                          |  |  |  |  |
|                                                                                                |                          |  |  |  |  |
|                                                                                                |                          |  |  |  |  |
|                                                                                                |                          |  |  |  |  |
|                                                                                                |                          |  |  |  |  |
|                                                                                                |                          |  |  |  |  |
|                                                                                                | ~                        |  |  |  |  |
| 🕘 Operazione completata                                                                        | 🔒 🧐 Intranet locale      |  |  |  |  |

La ricerca è accessibile per nome, cognome e numero tessera. Se non viene specificato alcun parametro di ricerca il sistema visualizza tutti i tesserati del circolo. ATTENZIONE: da questa pagina non è possibile variare i dati, le modifiche devono essere effettuate con un passaggio dati attraverso il modulo prenotazioni della gestione sportiva di GESGO 2000 di Sys Golf.

### **Amministrazione**

Questa pagina permette di accedere ad alcune importanti funzionalità:

- 1. acquistare SMS;
- 2. variare la password di accesso al sito;
- 3. visualizzare e modificare le impostazioni di sistema.

| Be Modifica Lysualizza Preferiti Strumenti 2     Indetro + Image: Image: Ima | 🗿 Gesgolf.it :: un mondo di servizi per il golf :: - Micr                              | osoft Internet Explorer |                             |                    |         | - 7 🛛          |
|----------------------------------------------------------------------------------------------------|----------------------------------------------------------------------------------------|-------------------------|-----------------------------|--------------------|---------|----------------|
| Inder O     Inder O     Inter Inter I                            | <u> Eile M</u> odifica <u>V</u> isualizza <u>P</u> referiti <u>S</u> trumenti <u>?</u> |                         |                             |                    |         | <b></b>        |
| Intervition Intervition     Conservation     Conservation   Conservation   Conservation                                                                                                    | 🌀 Indietro 👻 💿 🖌 😰 🏠 🔎 Cerca 👷                                                         | Preferiti 🧭 🔗 🍓         | 🕞 • 🛃 🚷 🖇                   | 8                  |         |                |
| Cesgolf.it - accesso circoli       Benvenuto: Ropallo         Visualizza traffico SMS       :: Anagrafica soci :: Amministrazione :: Home :: Esci       SSS       GOULF         Sel in: Amministrazione       Imite avviso       Mittente SMS       Mittente Mail         Vecchia password       Diagona       Solo       RapalloGolf       pippo@pippo.it         Nuova password       Salva       Solo       RapalloGolf       pippo@pippo.it         Acquista SMS      Scegli       Prezzo unitario (c)       Ordina         Prezzo totale (c)       Ordina       Ordina       Ordina                                                                                                    | Indirizzo 餐 https://pc-daniele/SMSWeb/Clubs/Admin.aspx                                 |                         |                             |                    | 🖌 🄁 Vai | Collegamenti » |
| Visualizza traffico SMS :: Anagrafica soci :: Amministrazione :: Home :: Esci SYS GOLF         Sei in: Amministrazione         Vecchia password         Nuova password         Conferma nuova         password         Salva         Acquista SMS         Nr. SMS (min. 1000)         Prezzo totale (c)         Ordina                                                                                                    | Gesgolf.it - accesso circoli                                                           |                         |                             | Renvenuto: Ranallo |         | ~              |
| Set in: Amministrazione         Limite avviso         Vecchia password         Nuova password         Conferma nuova         password         Salva         Acquista 5NS         Nr. ShtS (min. 1000)         Prezzo totale (c)         Ordina                                                                                                    | Visualizza traffico SMS :: Anagrafica soci ::                                          | Amministrazione :: Hon  | ne:: Esci SVS               | 601 E              |         |                |
| Cambia password di accesso       Limite avviso       Mittente SHS       Mittente Mail         Suova password       500       RapalloGolf       pippo@pippo.it         Conferma nuova       Salva         Acquista SHS       Secgli       V         Prezzo unitario (C)       Ordina       Ordina                                                                                                    | Sei in: Amministrazione                                                                |                         | 919                         | Geep               |         |                |
| Cambia password di accesso       Limite avviso       Mittente SMS       Mittente Mail         Suova password       S00       RapalloGolf       pippo@pippo.it         Salva       Salva       Salva       Salva         Acquista SMS       Segli       Segli       Segli         Prezzo unitario (€)       Ordina       Ordina       Segli                                                                                                    |                                                                                        |                         |                             |                    |         |                |
| Limite avviso   Vecchia password   Nuova password   Conferma nuova   password   Salva     Acquista SMS   Nr. SMS (min. 1000)  Scegli   Prezzo unitario (£)   Prezzo totale (€)   Ordina                                                                                                    |                                                                                        |                         |                             |                    |         |                |
| Limite avviso       Mittente SMS         Verchia password                                                                                                    |                                                                                        |                         |                             |                    |         |                |
| Nuova password   Conferma nuova   password   Salva     Acquista SMS   Nr. SMS (min. 1000)  Scegli   Prezzo unitario (€)   Prezzo totale (€)   Ordina                                                                                                    | Cambia password di accesso                                                             | Limite avviso           | Mittente SMS<br>RanalloGolf | Mittente Mail      |         |                |
| Nuova password   Conferma nuova   Salva     Acquista SMS   Nr. SMS (min. 1000)   IScegli   Y   Prezzo unitario (€)   Prezzo ivato (20%)   Prezzo totale (€)   Ordina                                                                                                    |                                                                                        | 000                     | Rapanooon                   | pippogpippolic     |         |                |
| password       Salva         Acquista SMS       Nr. SMS (min. 1000)         Prezzo unitario (€)       Prezzo ivato (20%)         Prezzo totale (€)       Ordina                                                                                                    | Conferma nuova                                                                         |                         |                             |                    |         |                |
| Salva         Acquista SMS         Nr. SMS (min. 1000)      Scegli         Prezzo unitario (€)         Prezzo ivato (20%)         Prezzo totale (€)         Ordina                                                                                                    | password                                                                               |                         |                             |                    |         |                |
| Acquista SMS<br>Nr. SMS (min. 1000)Scegli ▼<br>Prezzo unitario (€)<br>Prezzo totale (€)<br>Ordina                                                                                                    | Salva                                                                                  |                         |                             |                    |         |                |
| Nr. SMS (min. 1000)Scegli ▼<br>Prezzo unitario (€) Prezzo totale (€) Ordina                                                                                                    | Acquista SMS                                                                           |                         |                             |                    |         |                |
| Prezzo unitario (E) Prezzo ivato (20%) Prezzo totale (E) Ordina                                                                                                    | Nr. SMS (min. 1000)Scegli 🗸                                                            |                         |                             |                    |         |                |
| Prezzo totale (E)<br>Ordina                                                                                                    | Prezzo unitario (€)                                                                    |                         |                             |                    |         |                |
| Prezzo totale (€)<br>Ordina                                                                                                    | Prezzo ivato (20%)                                                                     |                         |                             |                    |         |                |
| Ordina                                                                                                    | Prezzo totale (€)                                                                      |                         |                             |                    |         |                |
|                                                                                                    | Ordina                                                                                 |                         |                             |                    |         |                |
|                                                                                                    | March 1                                                                                |                         |                             |                    |         |                |
|                                                                                                    |                                                                                        |                         |                             |                    |         |                |
|                                                                                                    |                                                                                        |                         |                             |                    |         |                |
|                                                                                                    |                                                                                        |                         |                             |                    |         |                |
|                                                                                                    |                                                                                        |                         |                             |                    |         |                |
|                                                                                                    |                                                                                        |                         |                             |                    |         |                |
|                                                                                                    |                                                                                        |                         |                             |                    |         | ~              |

Per acquistare degli SMS è sufficiente selezionare la quantità desiderata: dopo aver scelto quanti SMS acquistare il sistema automaticamente visualizza il prezzo unitario (variabile in funzione del nr. di SMS acquistati), il prezzo con Iva di un singolo SMS e il prezzo totale dell'operazione. Effettuando l'ordine Sys Golf provvederà ad emettere fattura al circolo e gli SMS saranno immediatamente disponibile per l'invio.

Per cambiare la password di accesso al sistema è sufficiente inserire la vecchia e la nuova password e premere il tasto Salva.

La pagina riporta inoltre quelle impostazioni che nella Gestione Sportiva di Gesgo 2000 di Sys Golf sono disponibili nel modulo di personalizzazione. Da questa pagina è possibile la sola visualizzazione, il cambiamento deve essere effettuato con le funzioni del programma installato presso il cliente.

# **GESTIONE PRENOTAZIONI**

Questo menu serve per la gestione delle prenotazioni.

| 💮 GES           | TIONE SPOR           | FIVA G       | OLF      | By SY                | S GOLF                  |                  |                                                                                                    |                                                                                                    |                                                                                                    |              |                |
|-----------------|----------------------|--------------|----------|----------------------|-------------------------|------------------|----------------------------------------------------------------------------------------------------|----------------------------------------------------------------------------------------------------|----------------------------------------------------------------------------------------------------|--------------|----------------|
| <u>A</u> rchivi | <u>T</u> esseramento | <u>G</u> are | Speciali | Stat <u>i</u> stiche | <u>V</u> isualizzazioni | <u>E</u> sami NC | Prenotazioni                                                                                                    | A <u>z</u> iende                                                                                                    | I <u>n</u> izio Anno                                                                                                    | Utiļity      | <u>U</u> scita |
|                 | 75 (                 | Circold      |          | ALLO(Sporti          | va+Incassi+Coge         | +Azioni)<br>(ح   | Passaggio<br>Passaggio<br>Sincronizza<br>Invio Caler<br>Gestione P<br>Gestione P<br>Invio Orari<br>Invio Avvi:<br>Apertura P | Iniziale So<br>Iniziale Pe<br>Iniziale Se<br>azione Soci<br>ndario Garr<br>asce<br>renotazior<br>o Partenza<br>si<br>Prenotazior | ci al Server<br>rcorsi al Server<br>rvizi al Server<br>con il Server<br>e al Server<br>ni in Locale<br>a al Server<br>ni Nuovo Anno | er<br>P<br>P |                |

### Passaggio Iniziale Soci al Server GESGOLF

Questo passaggio è da eseguire solo la prima volta che si attiva la gestione prenotazioni e serve per passare i dati iniziali di tutti i tesserati del Golf Club al server GesGolf.

### Passaggio Iniziale Servizi al Server GESGOLF

Questo passaggio è da eseguire la prima volta che si attiva la gestione prenotazioni e serve per passare i dati dei servizi al server GesGolf.

| 🖆 Selezio | ne Servizi da Inviare al Server GESGO | LF      |           | × |
|-----------|---------------------------------------|---------|-----------|---|
| Codice    | Descrizione                           | Importo | Seleziona |   |
| ▶ 21      | Iscrizione gara golf                  | 18,50   | V         |   |
| 22        | ISCRIZIONE GARA GOLF JR               | 9,30    |           |   |
| 26        | COPPA COMMISSIONE SPORTIVA            | 27,00   |           |   |
| 64        | ISCRIZIONE COLLETTIVE GOLF            | 0,00    |           |   |
| 65        | ISCRIZIONE GARA JR 2 giorni           | 13,00   | V         |   |
| 70        | ISCRIZIONE TORNEO TENNIS              | 5,00    | <b>V</b>  |   |
| 80        | QTA GREENFEE FERIALE                  | 53,00   | V         |   |
| 81        | QTA GREENFEE FESTIVA                  | 74,00   | <b>V</b>  |   |
| 82        | QTA GREENFEE JR FESTIVO               | 37,00   | V         |   |
| 90        | LEZIONE GOLF FERIALE                  | 8,00    | •         |   |
| 92        | LEZIONE GOLF FERIALE JR               | 4,00    | V         |   |
| 95        | GIRO MAESTRO FESTIVO                  | 32,00   |           |   |
| 96        | GIRO MAESTRO FERIALE JR               | 11,00   | V         |   |
| 97        | GIRO MAESTRO FESTIVO JR               | 16,00   | <b>V</b>  |   |
| 100       | CASSETTA DI SICUREZZA                 | 20,00   | V         |   |
| 104       | ISCRIZIONE PRO AM                     | 132,00  |           |   |
| 110       | Sp segreteria sollecito morosi        | 13,00   |           |   |
| 121       | SCORE D'ORO                           | 15,00   |           |   |
| 193       | COPPA TEGLIO                          | 18.50   |           | - |
| In        | Invia Uscita                          |         |           |   |

Se durante l'anno vengono apportate delle modifiche a questi dati, sarà necessario rieseguire nuovamente il passaggio.

## Sincronizzazione Soci con il Server GESGOLF

Questo punto occorre eseguirlo nei casi sottoelencati.

- Il circolo modifica uno dei seguenti campi: cognome, nome, club di appartenenza, data di nascita, tipo certificato medico, data scadenza certificato medico, test privacy, n° cellulare, indirizzo e-mail, test avviso partenza.
- Una volta al giorno per aggiornare i dati che i soci possono modificare dal lato Internet.

## Invio Calendario Gare

Questo punto serve per inviare il calendario delle gare al server GesGolf.

## **Gestione Fasce**

Questo punto del menu serve per gestire le fasce relative alle prenotazioni. Creando delle fasce il circolo può impostare dei criteri in base ai quali accettare o meno delle prenotazioni. Le fasce si dividono in *Fasce Standard* (vengono utilizzate se nel giorno selezionato non è stata creata una fascia giornaliera) e *Fasce Giornaliere*.

## Fasce Standard:

| 📫 Fasce Standard 📃 🗖 🔀                                                                           |
|--------------------------------------------------------------------------------------------------|
|                                                                                                  |
| Periodo Dal 01/05/2005 🗣 Al 01/09/2005 🗣                                                         |
| Percorso 1 RAPALLO 1° Tee di partenza 1° Tee 1 2° Tee 0                                          |
| Descrizione STANDARD prima metà di settembre                                                     |
| Dalle 07.00 Alle 15.00 Intervallo 00.10                                                          |
| La prenotazione può essere annullata dal giocatore fino a 1 giorno/i prima<br>entro le ore 17.00 |
| Riga 3 Record Trovati 5                                                                          |

Le fasce standard permettono di stabilire i periodi in cui i giocatori possono prenotare.

In questo esempio è stata creata una fascia che va dal 01/05/2005 al 01/09/2005, la prenotazione è possibile dalle 07.00 alle 15.00 con un intervallo di 10 minuti ed il giocatore può annullare la prenotazione entro 1 giorno dalla stessa e non oltre le ore 17.00.

Quando viene creata o modificata una fascia standard occorre inviarla al server GesGolf con l'icona raffigurante il telefono.

| 🗳 Fasce Giornaliere                                                                                                    |                                                       |  |  |
|----------------------------------------------------------------------------------------------------|-------------------------------------------------------|--|--|
| 🗅 🔲 🎒 🎕 🥒 📩 🥱 🛛 Ricerca veloce su Data 🖸                                                                                                    | )/MM//1111                                            |  |  |
| Giorno 09/07/2005 🚔 🗸                                                                                                    |                                                       |  |  |
| Percorso 1 RAPALLO                                                                                                    | 2* Tee 10                                             |  |  |
| Descriz. Fascia del 9 luglio                                                                                                    |                                                       |  |  |
| Disponibilità Fascia       Categoria Fascia         Image: Disponibile a Tutti       Image: Generica       O 3° Categoria         Image: Disponibile a Tutti       Image: Generica       O 3° Categoria         Image: Disponibile a Tutti       Image: Generica       O 3° Categoria         Image: Disponibile a Tutti       Image: Generica       O 3° Categoria         Image: Disponibile a Tutti       Image: Generica       O 3° Categoria         Image: Disponibile a Tutti       Image: Generica       O 3° Categoria         Image: Disponibile a Tutti       Image: Generica       O 3° Categoria         Image: Disponibile a Tutti       Image: Generica       Image: Generica         Image: Disponibile a Tutti       Image: Generica       Image: Generica         Image: Disponibile a Tutti       Image: Generica       Image: Generica         Image: Disponibile a Tutti       Image: Generica       Image: Generica         Image: Disponibile a Tutti       Image: Generica       Image: Generica         Image: Disponibile a Tutti       Image: Generica       Image: Generica         Image: Disponibile a Tutti       Image: Generica       Image: Generica         Image: Disponibile a Tutti       Image: Generica       Image: Generica         Image: Disponibile a Tutti       Image: Generica       Image: Generica </td <td>Sesso Fascia<br/>Generico<br/>O Maschile<br/>O Femminile</td> | Sesso Fascia<br>Generico<br>O Maschile<br>O Femminile |  |  |
| Data dalla quale è possibile la Prenotazione dei Soci       01/07/2005         Data dalla quale è possibile la Prenotazione dei non Soci       02/07/2005         Data Max per Annullamento Prenotazione       06/07/2005                                                                                                    |                                                       |  |  |
| Riga 1 Record Trovati 5                                                                                                    | ► H                                                   |  |  |

Le fasce giornaliere vengono utilizzate per gestire le prenotazioni relative alle gare oppure nel caso in cui il circolo voglia limitare la prenotazione ad un gruppo particolare di giocatori. La fascia giornaliera ha sempre la precedenza rispetto a quella standard. Riferendoci all'esempio precedente quindi, in data 09/07/2005, i criteri per accettare le prenotazioni non saranno quelli della fascia standard che va dal 01/05/2005 al 01/09/2005 ma quelli della videata sopra.

Vediamo il significato dei campi principali:

- Tee di partenza Serve per indicare se accettiamo le prenotazioni da uno o da due tee.
- **Disponibilità Fascia** Permette di stabilire se possono prenotare tutti i giocatori, solo i soci del circolo oppure se nessuno può prenotare in quel giorno in quel determinato orario.
- **Categoria Fascia** Nel caso di una fascia di gara si possono impostare fasce differenti in base alla categoria handicap. Esempio:

se la gara prevede due categorie handicap (0-16 e 17-34) si può impostare una fascia che va dalle 09.00 alle 10.00 per la prima categoria ed una fascia dalle 10.10 alle 11.10 per la seconda categoria.

Sesso Fascia - Oltre ad indicare una categoria handicap, si può indicare anche il sesso. Si possono quindi fare due fasce separate per la prima categoria (es. la prima categoria maschile dalle 09.00 alle 09.30 e la prima categoria femminile dalle 09.40 alle 10.00).
 La combinazione dei campi *Categoria Fascia e Sesso Fascia* permettono così di rendere ancora

La combinazione dei campi *Categoria Fascia* e *Sesso Fascia* permettono così di rendere ancora più dettagliata la fascia di prenotazione (naturalmente in caso di fascia di gara).

- Data dalla quale è possibile la Prenotazione dei Soci Serve per indicare da quale data i soci del circolo possono prenotare per quel giorno.
- Data dalla quale è possibile la Prenotazione dei non Soci Serve per indicare da quale data i tesserati di altri circoli possono prenotare per quel giorno.
- Data Max per Annullamento Prenotazione Indica fino a quale giorno una prenotazione può essere annullata.

Quando viene creata o modificata una fascia giornaliera occorre inviarla al server GesGolf con l'icona raffigurante il telefono.

# Gestione Prenotazioni in Locale

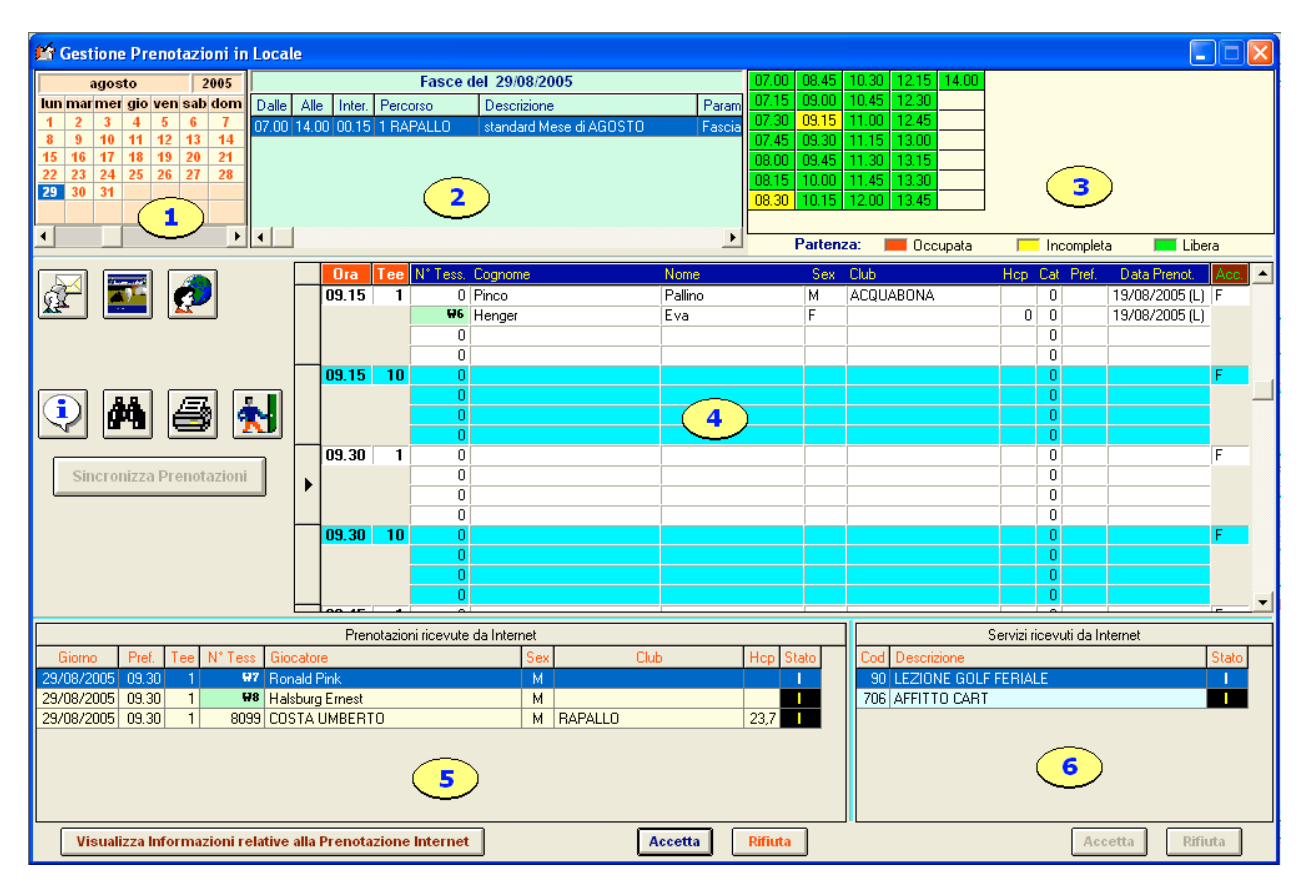

Questo punto serve per gestire le prenotazioni e gli eventuali servizi. Qui si possono inserire le prenotazioni che vengono fatte in locale o dal lato Internet. Vediamo in dettaglio i componenti di questa videata.

- 1. **Calendario.** Utilizzare il calendario per spostarsi all'interno dei vari giorni. I giorni visualizzati in rosso indicano che per quella giornata è stata creata una fascia (standard oppure giornaliera). I giorni visualizzati in verde indicano che per quella giornata esiste una fascia di gara. Se in quella giornata non è stata creata nessuna fascia, i giorni sono visualizzati in nero. Nei giorni in cui non esiste una fascia, non può essere registrata nessuna prenotazione. Il calendario comprende le date che vanno dal 1 gennaio dell'anno dell'azienda in uso al 31 dicembre dell'anno successivo. E' possibile spostarsi con il calendario solo se non si è in fase di *Sincronizzazione Prenotazioni.* In questo caso la procedura si posiziona in automatico sul giorno relativo alla prenotazione ricevuta e non permette spostamenti. Ogni volta che ci si sposta su un giorno in cui esiste una fascia, i dati di quest'ultima vengono visualizzati all'interno della griglia relativa alle fasce (2).
- 2. Griglia Fasce. Vengono visualizzate le fasce create per quel determinato giorno. Anche in questo caso, in fase di *Sincronizzazione Prenotazioni*, la procedura si posiziona in automatico sulla fascia relativa alla prenotazione ricevuta. A differenza del calendario si può comunque spostarsi all'interno delle fasce anche se si è in fase di *Sincronizzazione* in quanto potrebbero verificarsi situazioni in cui il circolo ha la necessità di intervenire manualmente. La griglia visualizza l'ora di inizio, l'ora di fine, l'intervallo e alcune informazioni relative alla fascia che potrebbero essere utili. Quando si clicca sulla riga di una fascia, la procedura visualizza a sinistra la tabella delle partenze (3).

3. **Tabella Partenze.** La tabella viene creata in base all'ora di inizio, l'ora di fine e l'intervallo della fascia. La casella dell'ora può assumere tre colorazioni:

Verde, nel caso non sia ancora stata registrata nessuna prenotazione in quell'ora.

Gialla, nel caso siano state registrate prenotazioni ma ci sia ancora posto.

Rossa, tutti i posti sono stati occupati.

Per visualizzare le prenotazioni accettate (4) per una determinata ora, cliccare sulla casella relativa. Nel caso di fasce di gara ad estrazione, le caselle non conterranno un'ora ma un numero progressivo.

4. **Griglia Prenotazioni Accettate.** Il funzionamento di questa griglia, per quanto riguarda le prenotazioni in locale, è molto simile a quello del caricamento iscritti. Per inserire i nominativi dei tesserati utilizzare le icone appropriate mentre per i non tesserati digitare i dati manualmente (vedi caricamento iscritti). Per poter gestire le prenotazioni è obbligatorio che ogni giocatore abbia il numero tessera corretto. I giocatori non tesserati dovranno registrarsi inizialmente dal lato internet. Così facendo verrà attribuito al giocatore un identificativo alfanumerico (W1,W2....) che deve essere utilizzato come numero tessera. Durante la fase di *Sincronizzazione* sarà la procedura ad inserire i dati della prenotazione in modo automatico (utilizzando il bottone Accetta). Per visualizzare tutte le

informazioni relative alla prenotazione accettata utilizzare l'icona.

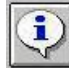

5. Griglia Prenotazioni da Accettare. La griglia contiene tutte le prenotazioni scaricate da internet (utilizzando il bottone Sincronizza Prenotazioni) in attesa di essere elaborate.

Vediamo in dettaglio il significato delle colonne più significative:

- Giorno Indica il giorno per il quale è stata fatta la prenotazione.
- **Pref.** Contiene l'ora scelta dal giocatore. Nel caso di una prenotazione di gara ad estrazione, l'ora visualizzata sarà quella di preferenza. Se il giocatore non ha indicato un'ora, la cella sarà vuota.
- N° Tes. Per i tesserati italiani la colonna contiene il numero tessera federale mentre per i non tesserati contiene l'identificativo attribuito in fase di registrazione su internet.
- # Questa colonna indica lo stato della prenotazione:
  - I = Prenotazione nuova ancora da elaborare
  - C = Prenotazione annullata dal giocatore.
  - N = Prenotazione già elaborata ma servizi ancora da elaborare.

Per accettare la prenotazione cliccare, sul bottone Accetta, per non accettare la prenotazione cliccare su Rifiuta. La procedura esegue l'operazione e si posiziona sulla prenotazione successiva. Per ulteriori informazioni sulla prenotazione da elaborare cliccare sul tasto Informazioni Aggiuntive Prenotazione. Prima di elaborare gli eventuali servizi relativi alla prenotazione (6) occorre elaborare la prenotazione.

- 6. Griglia Servizi. La griglia contiene i servizi relativi alle prenotazioni.
  - Vediamo in dettaglio il significato delle colonne più significative:
  - # Questa colonna indica lo stato del servizio:
    - I = Servizio nuovo ancora da elaborare
    - C = Servizio annullato dal giocatore.

Per accettare il servizio cliccare sul bottone Accetta, per non accettare il servizio cliccare su Rifiuta.

Dopo aver elaborato tutti i dati scaricati da internet, cliccare nuovamente su Sincronizza Prenotazioni. La procedura aggiornerà le prenotazioni dei giocatori su internet.

# **GESTIONE** invio SMS

L'invio degli SMS viene effettuato dal Menù di **Gestione Sportiva** nella scelta **Prenotazioni** in due punti principali:

- Invio Orario Partenza al Server
- Invio Avvisi

# **Invio Orario Partenza al Server GESGOLF**

Dopo aver selezionato questo punto apparirà una finestra per selezionare la gara di cui si vuole inviare l'orario di partenza al server GESGOLF.

Selezionare la gara, apparirà la seguente videata.

| 🖆 Invio Ora           | ario Partenza al Server GESGOL  | F               |                   |
|-----------------------|---------------------------------|-----------------|-------------------|
| Gara <mark>891</mark> | STABLEFORD DI PRIMAVERA APER    | TAA             | 30/03/2005 Giro 1 |
| ∏Invia Orario         | di Partenza a:                  |                 |                   |
| Soci del C            | àolf 🔿 Tesserati del Golf       | 🔿 Tutti i Gioca | atori 🔿 Nessuno   |
|                       |                                 |                 |                   |
| N* Tess.              | Nominativo                      | Seleziona       | Seleziona tutto   |
| ▶ 66666               | ABIABIABIABI ABIABIABI PIERFEDE |                 |                   |
| 33333                 | BIABIABIA EGLE                  |                 | Deseleziona tutto |
| 66666                 | ABIABI CARLA                    | M               |                   |
| 33333                 | BIABIA CATERINA                 |                 |                   |
| 66666                 | ABIABIABI SERGIO                |                 |                   |
| 33333                 | BIABIABIA FRANCESCO             |                 |                   |
| 66666                 | ABIABI FRANCESCO                |                 |                   |
|                       | BIABIA LORENZO                  |                 |                   |
| 66666                 | ABIABI LORENZO JR               |                 |                   |
|                       | BIABIA SANDRO                   |                 |                   |
| 66666                 | ABIABI GIANPAOLO                |                 |                   |
| 33333                 | BIABIABIA VITTORIO              | <b>V</b>        |                   |
| 66666                 | ABIABIABI ANTONIO               |                 |                   |
| 33333                 | BIABIABIA FRANCESCO             |                 |                   |
| 66666                 | ABIABI FRANCESCO                |                 |                   |
| 33333                 | BIABIA LORENZO                  |                 |                   |
| 66666                 | ABIABI LORENZO JR               |                 | Invia             |
| 33333                 | BIABIA SANDRO                   | V               |                   |
| 66666                 | ABIABI GIANPAOLO                | $\checkmark$    |                   |
| 33333                 | BIABIABIA VITTORIO              |                 | Uscita            |
| 66666                 | ABIABIABI ANTONIO               | $\checkmark$    |                   |
|                       |                                 |                 |                   |
|                       |                                 |                 |                   |

L'invio dell'orario di partenza al server per la spedizione degli SMS viene fatto il giorno prima della gara, dopo aver ufficializzato l'orario e non si prevedono sostanziali modifiche.

E' comunque possibile effettuare modifiche all'orario anche dopo l'invio dell'orario di partenza al server e rispedire gli SMS solo ai giocatori variati.

Per fare questa operazione cliccare sul tasto **Deseleziona tutto** e selezionare solo i nominativi desiderati. Quando si clicca sul tasto Invia la procedura invierà i dati con l'orario di partenza dei nominativi selezionati al server GESGOLF.

| Soloziona Angiro                                                                                                    |         |
|----------------------------------------------------------------------------------------------------|---------|
|                                                                                                    | <u></u> |
| <ul> <li>Certificati Medici Scaduti</li> <li>Certificati Medici in Scadenza</li> <li>Buon Onomastico</li> <li>Buon Compleanno</li> <li>Convocazione Assemblea</li> <li>Festa delle Donne</li> <li>Invito Gara con selezione</li> <li>Iscritti alla Gara</li> <li>Variazioni Hcp dopo Chiusura Gara</li> <li>In base alle selezioni dell'utente</li> </ul> |         |
| Conferma                                                                                                    | Uscita  |

Invio Avvisi

Queste sono le scelte a disposizione per l'invio degli SMS:

- Certificati Medici Scaduti
- Certificati Medici in Scadenza
- Buon Onomastico
- Buon Compleanno
- Convocazione Assemblea
- Festa delle Donne
- Invito Gara con selezione
- Iscritti alla Gara
- Variazioni Hcp dopo Chiusura Gara
- In base alle selezioni dell'utente

Dopo aver fatto qualsiasi selezione il programma visualizza il totale e l'elenco dei nominativi selezionati, permette di selezionare o deselezionare tutti o solo quelli desiderati. La videata che prospetta (nel caso dei certificati medici scaduti) è la seguente

# Videata Selezioni

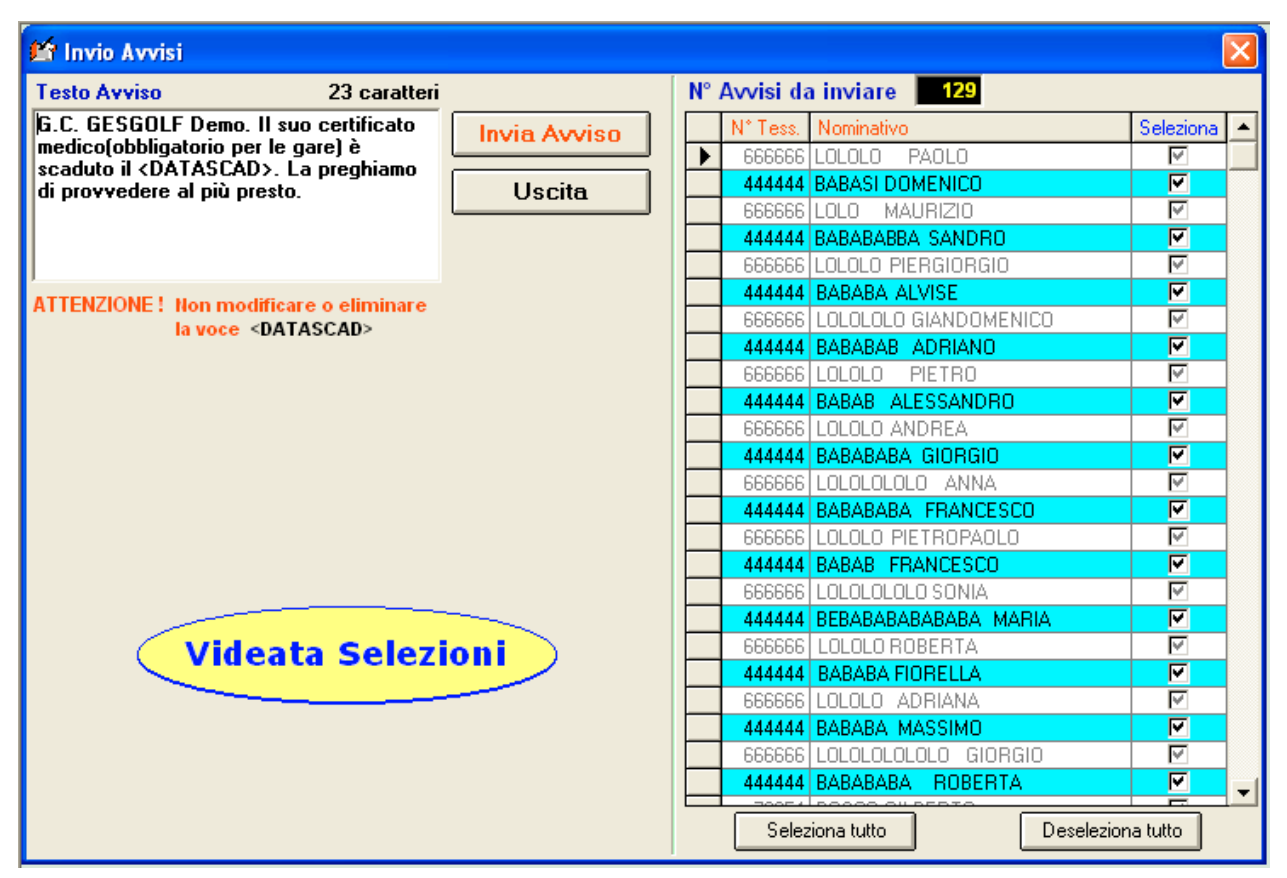

Cliccando su **Deseleziona tutto** non viene inviato nessun SMS ai nominativi visualizzati, cliccando su **Seleziona tutto** viene inviato l'SMS a tutti.

Quando sono terminate le selezioni cliccando su Invia Avviso vengono inviati gli SMS.

### Certificati Medici in Scadenza

Con questo punto possiamo richiedere per tempo, l'invio dei certificati medici che scadranno entro un certa data. Dopo l'impostazione della data per il controllo, vengono visualizzati totale e i nominativi che hanno il certificato che scadrà entro la data impostata.

Selezionare, deselezionare, tramite la Videata Selezioni

vista precedentemente, i nominativi desiderati e cliccare su **Invia Avviso** per inviare gli SMS.

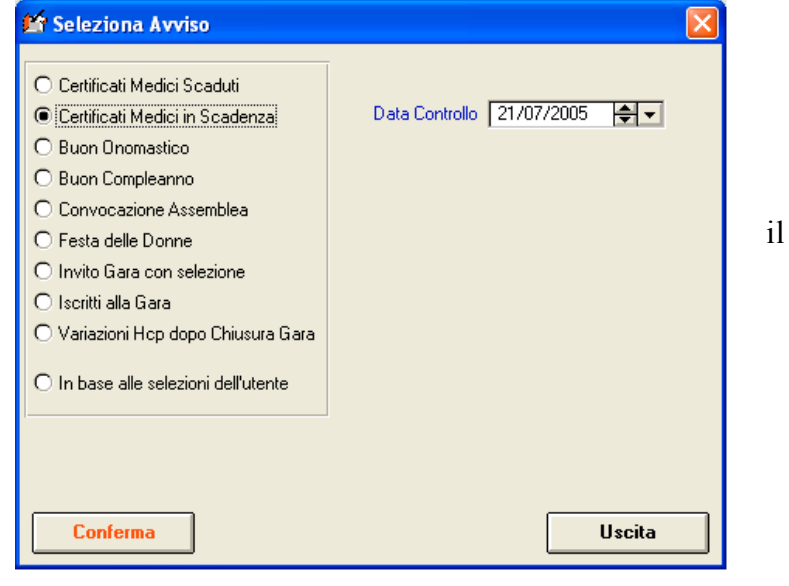

## **Buon Onomastico**

Impostare il **Nome** da selezionare. Il programma visualizza il totale e i nominativi che hanno il Nome selezionato.

Selezionare, deselezionare, tramite la Videata Selezioni

vista precedentemente, i nominativi desiderati e cliccare su **Invia Avviso** per inviare gli SMS.

| 🗳 Seleziona Avviso                                                                                                    |      |            |        | X |
|----------------------------------------------------------------------------------------------------|------|------------|--------|---|
| <ul> <li>Certificati Medici Scaduti</li> <li>Certificati Medici in Scadenza</li> <li>Buon Onomastico</li> <li>Buon Compleanno</li> <li>Convocazione Assemblea</li> <li>Festa delle Donne</li> <li>Invito Gara con selezione</li> <li>Iscritti alla Gara</li> <li>Variazioni Hcp dopo Chiusura Gara</li> <li>In base alle selezioni dell'utente</li> </ul> | Nome | Alessandro |        |   |
| Conferma                                                                                                    |      |            | Uscita | 3 |

### **Buon Compleanno**

Impostare il **Giorno** e il **Mese** da selezionare. Il programma visualizza totale e i nominativi che compiono gli anni nella data selezionata.

Selezionare, deselezionare, tramite la Videata Selezioni

vista precedentemente, i nominativi desiderati e cliccare su **Invia Avviso** per inviare gli SMS.

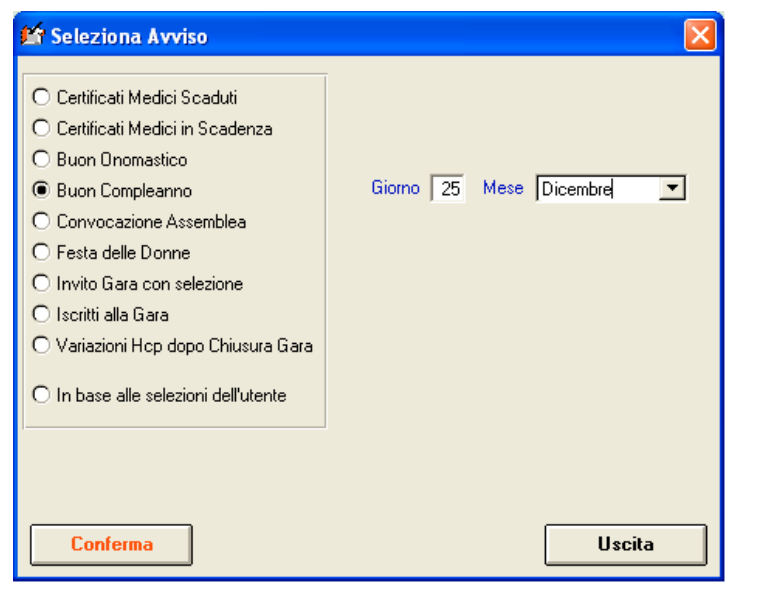

### **Convocazione Assemblea**

Selezionare l'assemblea desiderata, (questo punto è collegato alle azioni immobiliari). Il programma visualizza totale e i nominativi che possono partecipare all'assemblea selezionata. Selezionare, deselezionare, tramite la **Videata Selezioni** 

vista precedentemente, i nominativi desiderati e cliccare su **Invia Avviso** per inviare gli SMS.

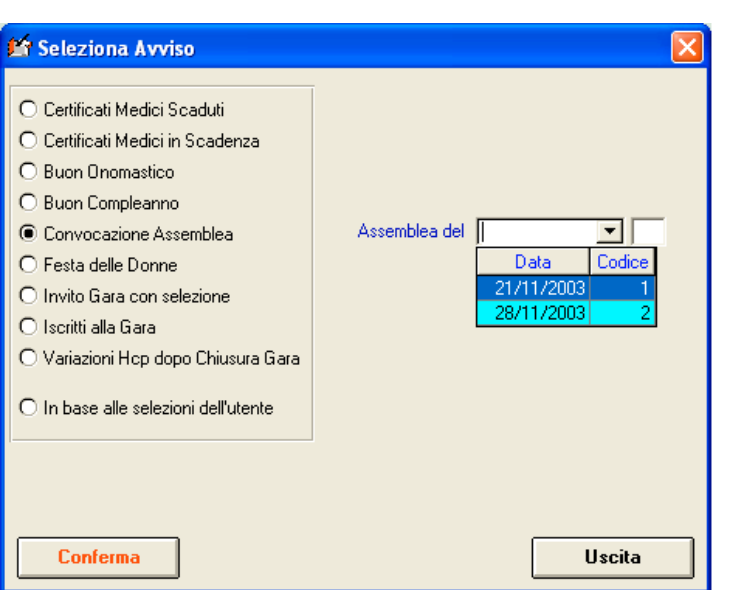

il

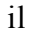

### Invito Gara con selezione

Questo punto serve per invitare i soci che hanno i requisiti per partecipare a certe gare riservate. E' possibile effettuare le selezioni sull'hcp, sull'età.....

Il programma visualizza il totale e i nominativi che rispondono ai requisiti impostati.

Selezionare, deselezionare, tramite la Videata Selezioni

vista precedentemente, i nominativi desiderati e cliccare su **Invia Avviso** per inviare gli SMS.

| 🖆 Seleziona Avviso                                                                                                    |                                  | ×                                           |
|----------------------------------------------------------------------------------------------------|----------------------------------|---------------------------------------------|
| <ul> <li>Certificati Medici Scaduti</li> <li>Certificati Medici in Scadenza</li> <li>Buon Onomastico</li> <li>Buon Compleanno</li> <li>Convocazione Assemblea</li> <li>Festa delle Donne</li> <li>Invito Gara con selezione</li> <li>Iscritti alla Gara</li> <li>Variazioni Hcp dopo Chiusura Gara</li> <li>In base alle selezioni dell'utente</li> </ul> | Categoria Handicap<br>O Generica | Età Sesso<br>© Generico<br>O Mas,<br>O Fem. |
| Conferma                                                                                                    |                                  | Uscita                                      |

## <u>Iscritti alla Gara</u>

Questo punto serve per inviare delle comunicazioni ai giocatori iscritti ad una gara (esempio: gara annullata, rinviata....)

Il programma, dopo aver selezionato gara, visualizza il totale e i nominativi degli iscritti.

Selezionare, deselezionare, tramite la Videata Selezioni

vista precedentemente, i nominativi desiderati e cliccare su **Invia Avviso** per inviare gli SMS.

### <u>Variazioni Hcp dopo Chiusura</u> <u>Gara</u>

Questo punto serve per inviare la comunicazioni di variazione hcp ai giocatori iscritti ad una gara.

Il programma, dopo aver selezionato gara e a quali giocatori inviare la comunicazione, visualizza il totale e i nominativi selezionati.

Selezionare, deselezionare, tramite la Videata Selezioni

vista precedentemente, i nominativi desiderati e cliccare su **Invia Avviso** per inviare gli SMS.

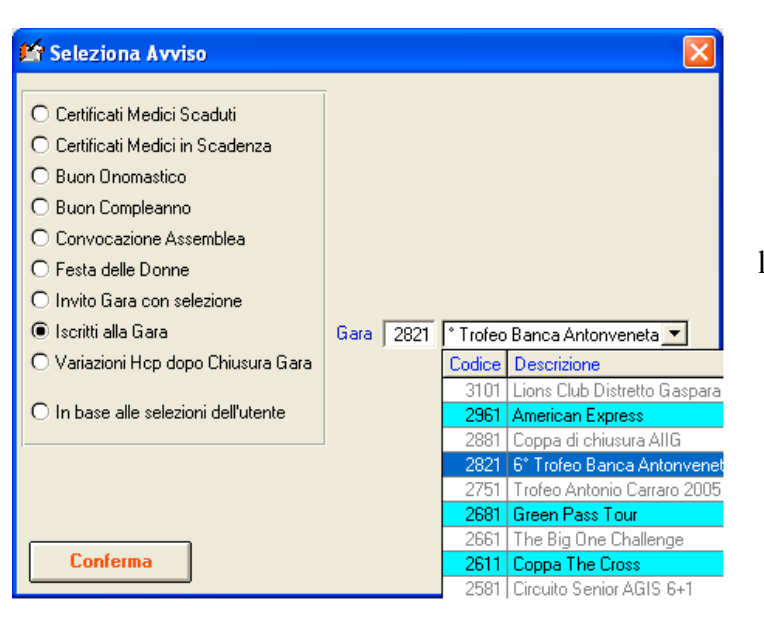

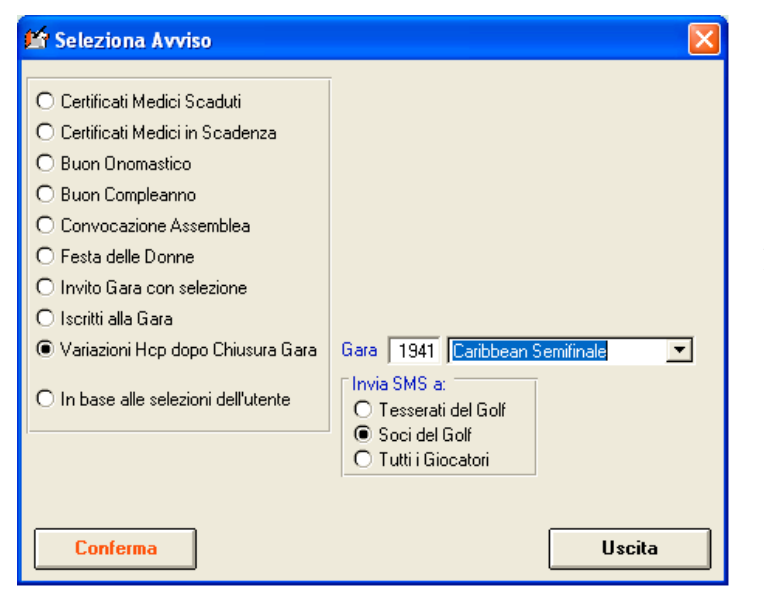

## Festa delle Donne

Questo punto serve per inviare un SMS con gli auguri per la festa delle donne. Il programma, seleziona i soci di sesso femminile, visualizza il totale e i nominativi. Selezionare, deselezionare, tramite la Videata Selezioni vista precedentemente i nominativi desiderati e cliccare su Invia Avviso per inviare gli SMS.

#### In base alle selezioni dell'utente

Se le scelte viste in precedenza non permettono di selezionare i nominativi desiderati, cliccando sul cannocchiale si entra nella ricerca presente sull'archivio dei nominativi, che permette di impostare diversi criteri di ricerca per selezionare i nominativi.

Il programma, dopo aver ricercato i nominativi che soddisfano i criteri impostati, visualizza il totale e i nominativi selezionati.

Selezionare, deselezionare, tramite la Videata Selezioni

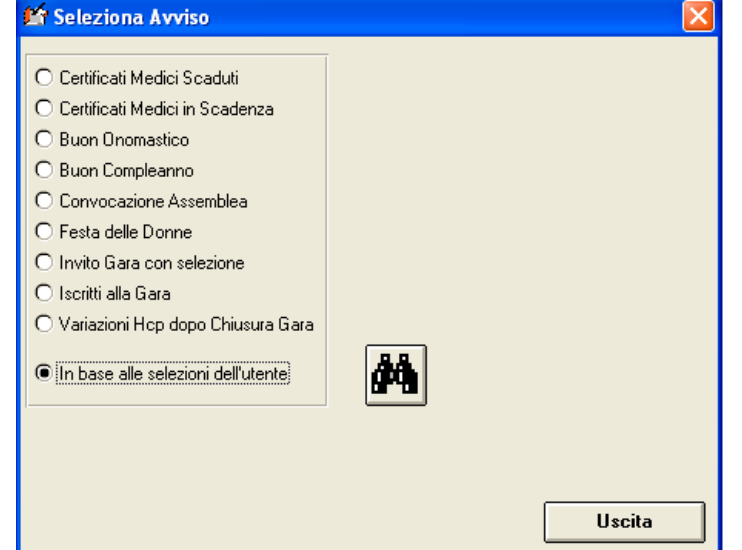

vista precedentemente, i nominativi desiderati e cliccare su Invia Avviso per inviare gli SMS.

### <u>Apertura Prenotazioni Nuovo Anno</u>

Questo punto del menu deve essere eseguito solo ad inizio anno per preparare la Gestione Prenotazioni per il nuovo anno.